# **HC67Q2**

# PICMG 1.3 Full-size SBC

# User's Manual Version 1.0

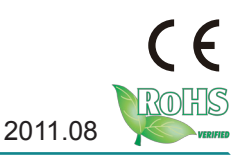

This page is intentionally left blank.

# Contents

| Chapter 1 - Introduction                | 1    |
|-----------------------------------------|------|
| 1.1 Copyright Notice                    | 2    |
| 1.2 Declaration of Conformity           | 2    |
| 1.3 About This User's Manual            | 3    |
| 1.4 Warning                             | 3    |
| 1.5 Replacing the Lithium Battery       | 4    |
| 1.6 Technical Support                   | 4    |
| 1.7 Warranty                            | 4    |
| 1.8 Packing List                        | 5    |
| 1.9 Ordering Information                | 6    |
| 1.10 Specifications                     | 7    |
| 1.11 Board Dimensions                   | 8    |
| 1.12 Installing the CPU                 | 9    |
| 1.13 Installing the Memory              | .10  |
| Chapter 2 - Installation                | . 11 |
| 2.1 Block Diagram                       | .12  |
| 2.2 Jumpers and Connectors              | .13  |
| 2.3 Jumpers & Connectors Location       | .14  |
| 2.4 Jumpers                             | .15  |
| JBAT1: Protected RTS Setting            | .15  |
| JBAT2: Clear CMOS Setting               | .15  |
| JRS1: COM2 RS-232 / 422 / 485 Selection | .16  |
| 2.5 Connectors                          | .17  |
| JFRT1: Switches and Indicators          | .17  |
| JUSB1~5: USB Ports                      | .18  |
| JFAN1, 2: Fan Connectors                | .18  |
| J7: ATX +12V Connector                  | .19  |
| J2, J3, J5, J6: Serial ATA Connectors   | .19  |
| DIO1: Digital I/O Connector             | .20  |
| COM2: RS-232 Port                       | .20  |
| COM1: RS-232/422/485 Port               | .21  |
| IR1: Infrared Connector                 | .22  |
| J4: Parallel Port Connector             | .23  |
| AUDIO1: AUDIO Connector                 | .24  |
| LAN1, 2: GbE Connectors                 | .24  |
| VGA1: Analog RBG Connector              | .25  |
| KBM1: Keyboard & Mouse Connector        | .26  |
| 2.6 The Installation Paths of CD Driver | .27  |

| Chapter 3 - BIOS                                      | .29 |
|-------------------------------------------------------|-----|
| 3.1 BIOS Introduction                                 | 30  |
| 3.2 Advanced Settings                                 | 32  |
| 3.2.1 ACPI Settings                                   | 33  |
| 3.2.2 CPU Configuration                               | 34  |
| 3.2.3 SATA Configuration                              | 36  |
| 3.2.4 Intel <sup>®</sup> IGD SWSCI OpRegion           | 37  |
| 3.2.5 Intel <sup>®</sup> Trusted Execution Technology |     |
| Configuration                                         | 38  |
| 3.2.6 USB Configuration                               | 39  |
| 3.2.7 Super IO Configuration                          | 40  |
| Serial Port 1 Configuration                           | 41  |
| Serial Port 2 Configuration                           | 42  |
| Parallel Port Configuration                           | 43  |
| 3.2.8 H/W Monitor                                     | 44  |
| 3.3 Advanced Chipset Settings                         | 45  |
| 3.3.1 North Bridge                                    | 46  |
| 3.3.2 South Bridge                                    | 47  |
| PCI Express Ports Configuration                       | 48  |
| USB Configuration                                     | 49  |
| 3.3.3 ME Subsystem                                    | 50  |
| Integrated Clock Chip Configuration                   | 51  |
| 3.4 Boot Settings                                     | 52  |
| 3.5 Security                                          | 54  |
| 3.6 Exit Options                                      | 55  |
| 3.7 Beep Sound codes list                             | 56  |
| 3.7.1 Boot Block Beep Codes                           | 56  |
| 3.7.2 POST BIOS Beep Codes                            | 56  |
| 3.7.3 Troubleshooting POST BIOS Beep Codes            | 57  |
| 3.8 AMI BIOS Checkpoints                              | 58  |
| 3.8.1 Bootblock Initialization Code Checkpoints       | 58  |
| 3.8.2 Bootblock Recovery Code Checkpoints             | .60 |
| 3.8.3 POST Code Checkpoints                           | 62  |
| 3.8.4 DIM Code Checkpoints                            | 66  |
| 3.8.5 ACPI Runtime Checkpoints                        | 67  |
| Appendix                                              | 69  |
| Appendix A: I/O Port Address Map                      | 70  |
| Appendix B: BIOS Memory Map                           | .72 |
| Appendix C: Interrupt Request Lines (IRQ)             | /4  |
| Appendix D: Digital I/O Setting                       | /5  |
| Appendix E: Watchdog Timer (WDT) Setting              | 81  |

# Chapter 1 Introduction

# 1.1 Copyright Notice

All Rights Reserved.

The information in this document is subject to change without prior notice in order to improve the reliability, design and function. It does not represent a commitment on the part of the manufacturer.

Under no circumstances will the manufacturer be liable for any direct, indirect, special, incidental, or consequential damages arising from the use or inability to use the product or documentation, even if advised of the possibility of such damages.

This document contains proprietary information protected by copyright. All rights are reserved. No part of this manual may be reproduced by any mechanical, electronic, or other means in any form without prior written permission of the manufacturer.

#### **1.2 Declaration of Conformity** CE

This product has passed the CE test for environmental specifications when shielded cables are used for external wiring. This kind of cable is available from ICI. Please contact your local supplier for ordering information.

Test conditions for passing included the equipment being operated within an industrial enclosure. In order to protect the product from being damaged by ESD (Electrostatic Discharge) and EMI leakage, we strongly recommend the use of CE-compliant industrial enclosure products.

#### FCC Class A

This device complies with Part 15 of the FCC Rules. Operation is subject to the following two conditions : (1) this device may not cause harmful interference, and (2) this device must accept any interference received, including interference that may cause undesired operation.

#### ROHS

Industrial Computers Inc. certifies that all components in its products are in compliance and conform to the European Union's Restriction of Use of Hazardous Substances in Electrical and Electronic Equipment (RoHS) Directive 2002/95/EC.

The above mentioned directive was published on 2/13/2003. The main purpose of the directive is to prohibit the use of lead, mercury, cadmium, hexavalent chromium, polybrominated biphenyls (PBB), and polybrominated

the EU are to enforce by 7/1/2006.

Industrial Computers Inc. hereby states that the listed products do not contain unintentional additions of lead, mercury, hex chrome, PBB or PBDB that exceed a maximum concentration value of 0.1% by weight or for cadmium exceed 0.01% by weight, per homogenous material. Homogenous material is defined as a substance or mixture of substances with uniform composition (such as solders, resins, plating, etc.). Lead-free solder is used for all terminations (Sn(96-96.5%), Ag(3.0-3.5%) and Cu(0.5%)).

#### SVHC / REACH

To minimize the environmental impact and take more responsibility to the earth we live, Arbor hereby confirms all products comply with the restriction of SVHC (Substances of Very High Concern) in (EC) 1907/2006 (REACH --Registration, Evaluation, Authorization, and Restriction of Chemicals) regulated by the European Union.

All substances listed in SVHC < 0.1 % by weight (1000 ppm)

### 1.3 About This User's Manual

This user's manual provides general information and installation instructions about the product. This User's Manual is intended for experienced users and integrators with hardware knowledge of personal computers. If you are not sure about any description in this booklet. Please consult your vendor before further handling.

## 1.4 Warning

Single Board Computers and their components contain very delicate Integrated Circuits (IC). To protect the Single Board Computer and its components against damage from static electricity, you should always follow the following precautions when handling it :

- 1. Disconnect your Single Board Computer from the power source when you want to work on the inside.
- 2. Hold the board by the edges and try not to touch the IC chips, leads or circuitry.
- 3. Use a grounded wrist strap when handling computer components.
- 4. Place components on a grounded antistatic pad or on the bag that comes with the Single Board Computer, whenever components are separated from the system.

# **1.5 Replacing the Lithium Battery**

Incorrect replacement of the lithium battery may lead to a risk of explosion.

The lithium battery must be replaced with an identical battery or a battery type recommended by the manufacturer.

Do not throw lithium batteries into the trash-can. It must be disposed of in accordance with local regulations concerning special waste.

# 1.6 Technical Support

If you have any technical difficulties, please do not hesitate to call or e-mail our customer service.

http://www.eindustrialcomputers.com email: support@eindustrialcomputers.com

# 1.7 Warranty

This product is warranted to be in good working order for a period of two years from the date of purchase. Should this product fail to be in good working order at any time during this period, we will, at our option, replace or repair it at no additional charge except as set forth in the following terms. This warranty does not apply to products damaged by misuse, modifications, accident or disaster.

Vendor assumes no liability for any damages, lost profits, lost savings or any other incidental or consequential damage resulting from the use, misuse of, or inability to use this product. Vendor will not be liable for any claim made by any other related party.

Vendors disclaim all other warranties, either expressed or implied, including but not limited to implied warranties of merchantability and fitness for a particular purpose, with respect to the hardware, the accompanying product's manual(s) and written materials, and any accompanying hardware. This limited warranty gives you specific legal rights.

Return authorization must be obtained from the vendor before returned merchandise will be accepted. Authorization can be obtained by calling or faxing the vendor and requesting a Return Merchandise Authorization (RMA) number. Returned goods should always be accompanied by a clear problem description.

# 1.8 Packing List

## **Packing List**

Before you begin installing your single board, please make sure that the following materials have been shipped:

|                | 1 x HC67Q2 PICMG 1.3 Full-size SBC                                                                                                    |
|----------------|----------------------------------------------------------------------------------------------------|
| GUIDE          | 1 x Driver CD<br>1 x Quick Installation Guide                                                                                                    |
| CBK-06-67Q1-00 | Cable Kit<br>1 x RS-232 cable<br>1 x RS-232/422/485 cable<br>1 x SATA cable<br>1 x USB cable w/ bracket<br>1 x Keyboard & Mouse cable<br>1 x AUDIO cable |

If any of the above items is damaged or missing, contact your vendor immediately.

# **1.9 Ordering Information**

#### Note:

HC67Q2 supports 4 x PCIe x1 Slots. Another version is available that supports 1 x x4 PCIe x4 slot PCIe x4 slot and PCIe x1 slot can't work at the same time with the same BIOS version. Therefore, 2 BIOS versions are required to be applied as following configurations. If you want to change the BIOS setting for PCIe support, please contact our tech support at support@eindustrialcomputers.com

Update BIOS in DOS:

- PClex1.bat: BIOS set as PCle x1 enabled.
- PClex4.bat: BIOS set as PCle x4 enabled.

# 1.10 Specifications

| Form Factor        | PICMG 1.3 Full-size SBC                                                                                                    |  |
|--------------------|----------------------------------------------------------------------------------------------------|--|
| Processor          | Socket LGA1155 for Intel 32nm Sandy Bridge<br>processors (i7-2600 at 3.4GHz, i5-2400 at 3.1GHz,<br>i3-2120 at 3.3GHz, or Pentium G850 at 2.9GHz) |  |
| Chipset            | Intel® PCH Q67                                                                                                    |  |
| System Memory      | 2 x 240-pin Long-DIMM sockets, supporting DDR3<br>1066/1333MHz, up to 8GB                                                                        |  |
| Graphics           | Integrated Intel HD Graphics 200                                                                                                    |  |
| Display            | 1 x Analog RGB supported, up to 2048 x 1536 @60Hz                                                                                                |  |
| Super I/O          | Fintek F71869ED                                                                                                    |  |
| BIOS               | AMI BIOS                                                                                                    |  |
| Serial ATA         | 2 x SATA 600MB/s ports,<br>4 x SATA 300MB/s ports (2 x SATA ports on SBC,<br>2 x SATA ports through GF to Backplane)<br>Support RAID 0, 1, 5, 10 |  |
| Ethernet           | 2 x Intel 82583V PCIe GbE controllers                                                                                                    |  |
| USB 2.0            | 14 x USB 2.0 ports: 10 x ports by pin-header, 4 x ports to GF                                                                                    |  |
| Serial Port        | 2 x COM ports: COM1 RS-232, COM2 RS-232/422/485 selectable                                                                                       |  |
| Parallel Port      | SPP/EPP/ECP mode                                                                                                    |  |
| Digital I/O        | 8-bit programmable digital I/O                                                                                                    |  |
| Keyboard/<br>Mouse | One 6-pin Mini-DIN connector for keyboard and mouse (PS/2 standard via Y-cable)                                                                  |  |
| Audio              | HD Audio Codec ALC886, Line-in/ Line-out/MIC                                                                                                    |  |
| Expansion Bus      | Standard SHB Express                                                                                                    |  |
| Power Connector    | 4-pin ATX 12V type and ATX feature                                                                                                    |  |
| Certification      | CE/FCC                                                                                                    |  |
| Operation Temp.    | 0°C ~ 60°C (32°F ~ 140°F)                                                                                                    |  |
| Humidity           | 0% ~ 95% non-condensing                                                                                                    |  |
| Dimension (L x W)  | 338 x 126 mm (13.3" x 4.96")                                                                                                    |  |

# 1.11 Board Dimensions

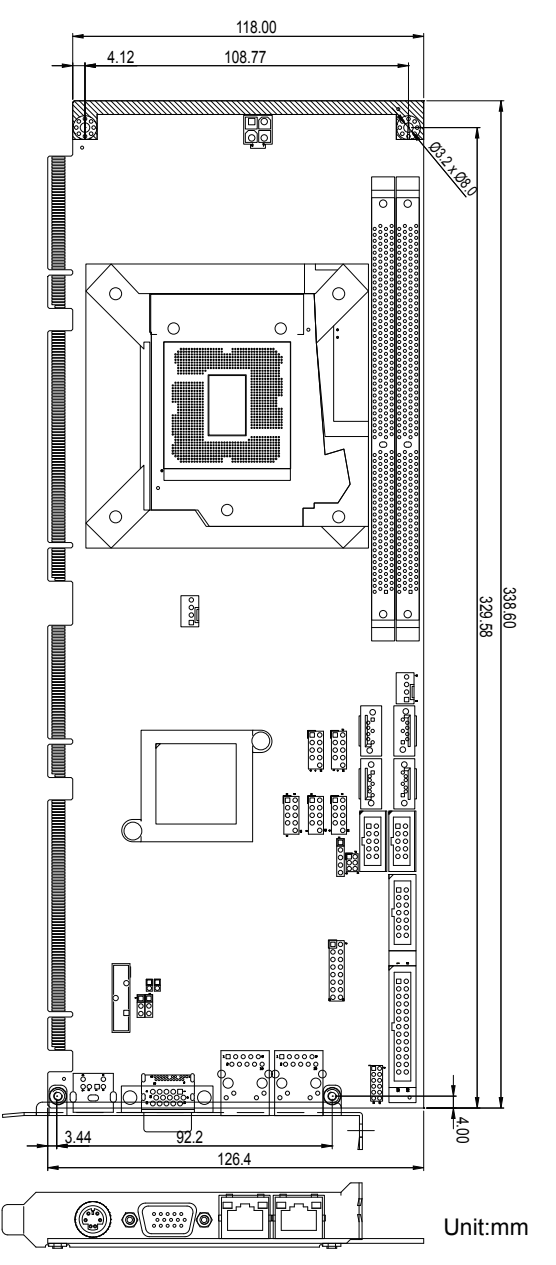

# 1.12 Installing the CPU

The LGA1155 processor socket comes with a lever to secure the processor. Please refer to the pictures step by step as below.

- 1. Push the lever down to unclip it and lift it.
- 2. Open the load plate.
- 3. Remove the protective cover from the load plate. Do not discard the protective cover. Always replace the socket cover if the processor is removed from the socket.
- 4. Hold processor with your thumb and index fingers, oriented as shown. Ensure your fingers align to the socket cutouts. Align the notches with the socket. Lower the processor straight down without tilting or sliding the processor in the socket.
- 5. Close the load plate. Pressing down on the load plate, close and engage the socket lever.

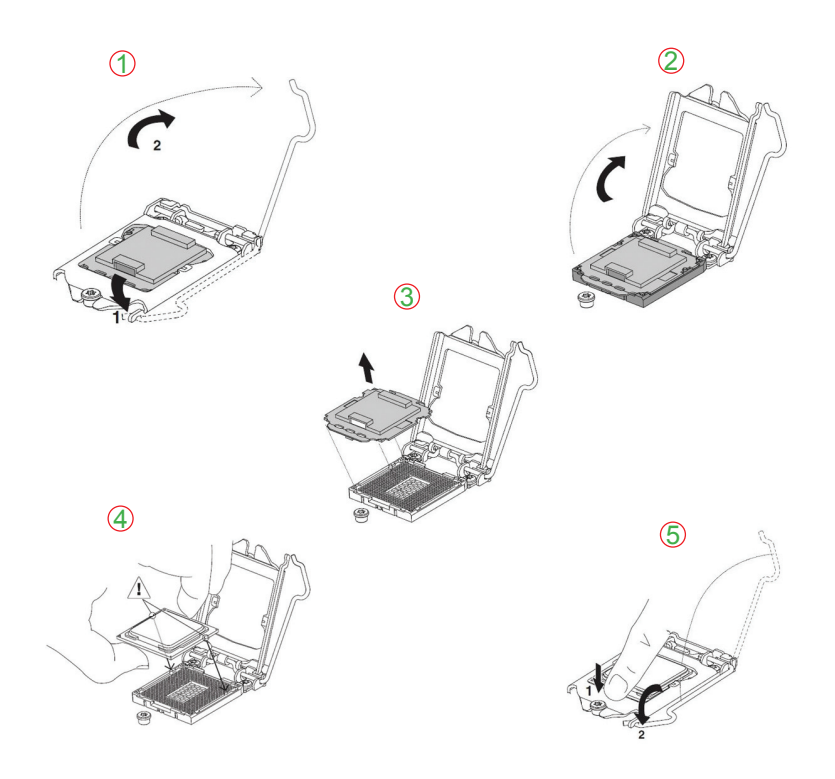

# **1.13 Installing the Memory**

To install the Memory module, locate the Memory DIMM slot on the board and perform as below:

- 1. Hold the Memory module so that the key of the Memory module align with those on the Memory DIMM slot.
- 2. Gently push the Memory module in an upright position and a right way until the clips of the DIMM slot close to lock the Memory module in place, when the Memory module touches the bottom of the DIMM slot.
- 3. To remove the Memory module, just pressing the clips of DIMM slot with both hands.

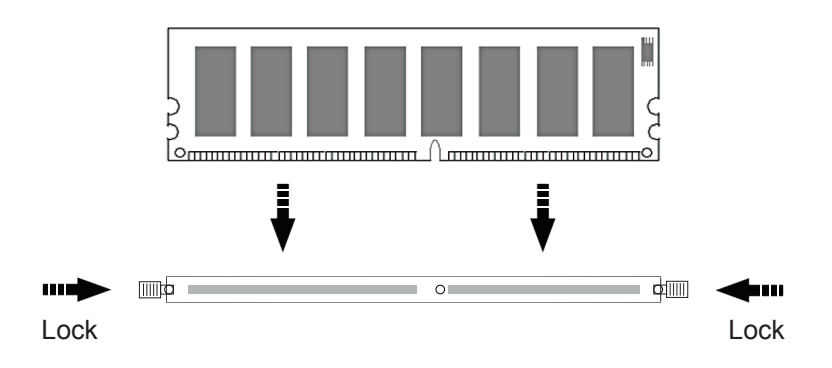

# Chapter 2 Installation

# 2.1 Block Diagram

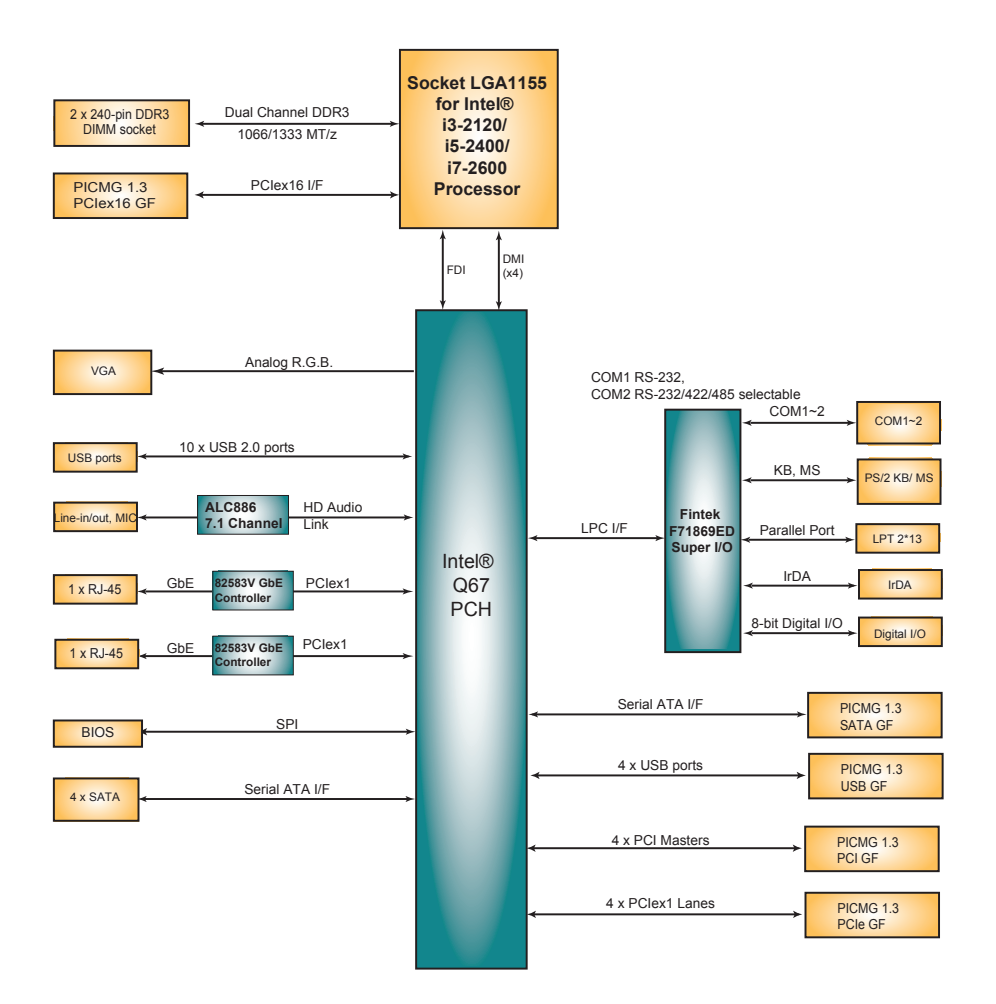

# 2.2 Jumpers and Connectors

# Jumpers/ Connectors Quick Reference

# Jumpers

| Label | Description                   |
|-------|-------------------------------|
| JBAT1 | Protected RTC Setting         |
| JBAT2 | Clear CMOS Setting            |
| JRS1  | COM2 RS-232/422/485 Selection |

## Connectors

| Label          | Description                  |
|----------------|------------------------------|
| AUDIO1         | AUDIO Connector              |
| COM1           | RS-232 Connector             |
| COM2           | RS-232/422/485 Connector     |
| DIO1           | Digital I/O Connector        |
| IR1            | Infrared Connector           |
| J2, J3, J5, J6 | SATA Connectors              |
| J4             | LPT Connector                |
| J7             | ATX1 2V power Connector      |
| JFAN1~2        | Fan Connectors               |
| JFRT1          | Switches and Indicators      |
| JUSB1~5        | USB Port Connectors          |
| KBM1           | Keyboard and Mouse Connector |
| LAN1~2         | Ethernet Connectors          |
| VGA1           | Analog RGB Connector         |

## 2.3 Jumpers & Connectors Location

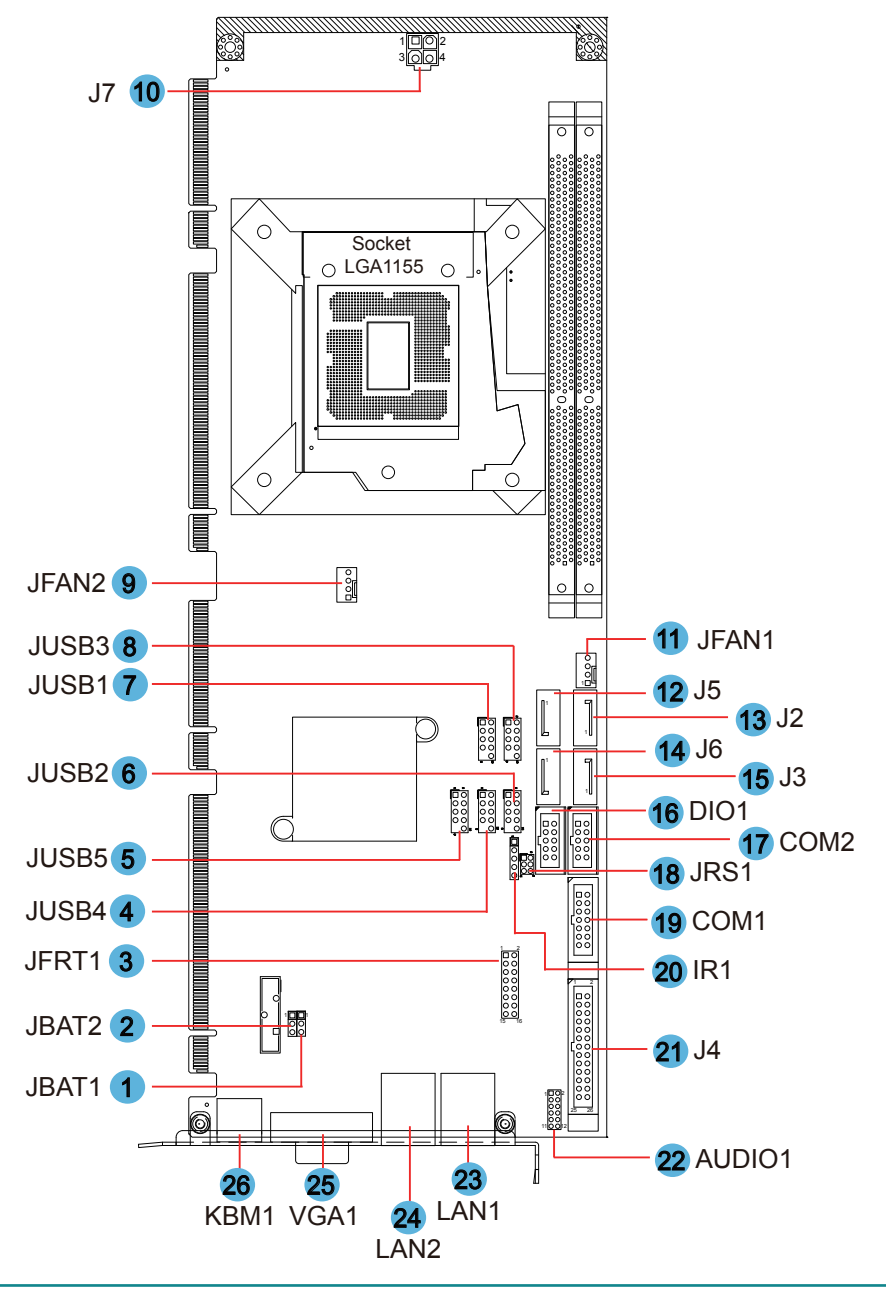

# 2.4 Jumpers

# JBAT1: Protected RTS Setting (1)

If the board refuses to boot due to inappropriate CMOS settings here is how to proceed to clear (reset) the CMOS to its default values.

Connector type: 2.54mm pitch 1x3-pin headers

| Pin | Mode                     |  |
|-----|--------------------------|--|
| 1-2 | Keep Protected (Default) |  |
| 2-3 | Clear CMOS               |  |

# JBAT2: Clear CMOS Setting (2)

If the board refuses to boot due to inappropriate CMOS settings here is how to proceed to clear (reset) the CMOS to its default values.

Connector type: 2.54mm pitch 1x3-pin headers

| Pin | Mode                |  |
|-----|---------------------|--|
| 1-2 | Keep CMOS (Default) |  |
| 2-3 | Clear CMOS          |  |

You may need to clear the CMOS if your system cannot boot up because you forgot your password, the CPU clock setup is incorrect, or the CMOS settings need to be reset to default values after the system BIOS has been updated. Refer to the following solutions to reset your CMOS setting:

#### Solution A:

- 1. Power off the system and disconnect the power cable.
- 2. Place a shunt to short pin 2 and pin 3 of JBAT1 for five seconds.
- 3. Place the shunt back to pin 1 and pin 2 of JBAT1.
- 4. Power on the system.

#### Solution B:

If the CPU Clock setup is incorrect, you may not be able to boot up. In this case, follow these instructions:

Turn the system off, then on again. The CPU will automatically boot up using standard parameters.

As the system boots, enter BIOS and set up the CPU clock.

#### Note:

If you are unable to enter BIOS setup, turn the system on and off a few times.

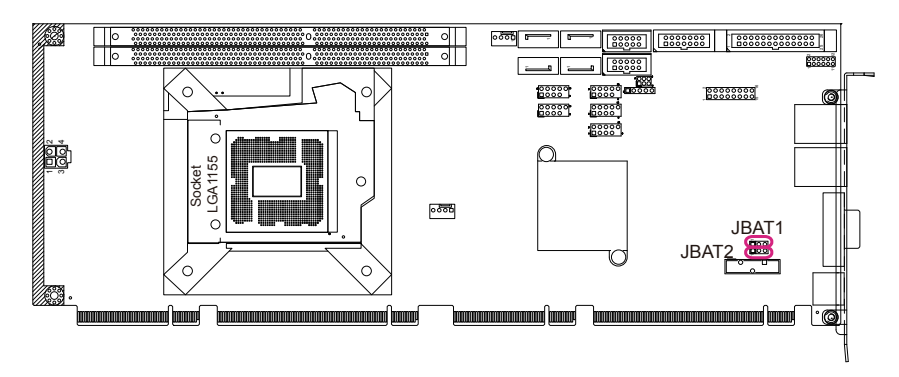

## JRS1: COM2 RS-232 / 422 / 485 Selection (18)

Connector type: 2.00mm pitch 2x3-pin headers.

| Mode | RS-232 (Default)    | RS-422       | RS-485     |
|------|---------------------|--------------|------------|
| 1-2  | Short               | Open         | Open       |
| 3-4  | Open                | Short        | Open       |
| 5-6  | Open                | Open         | Short      |
|      | $1 \boxed{0}_{5} 2$ | 1 2<br>5 0 6 | 1 2<br>5 6 |

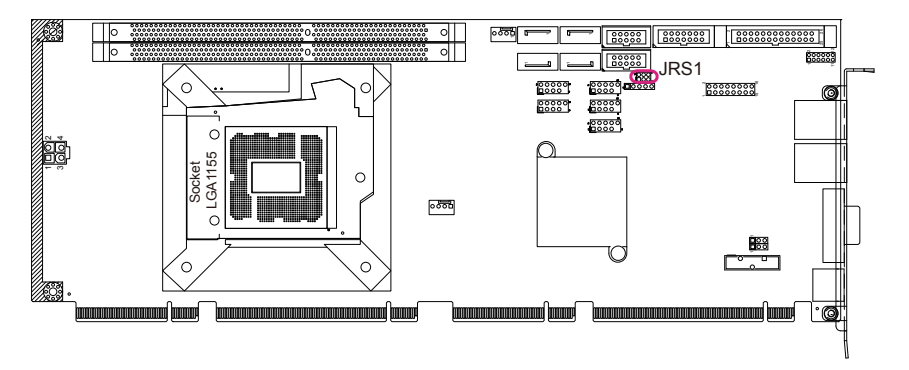

# 2.5 Connectors

# JFRT1: Switches and Indicators (3)

It provides connectors for system indicators that provides light indication of the computer activities and switches to change the computer status. Connector type: 2.54mm pitch 2x8-pin headers.

| Pin | Description | Pin | Description |    |
|-----|-------------|-----|-------------|----|
| 1   | Power LED+  | 2   | PWRBTN+     |    |
| 3   | Power LED-  | 4   | PWRBTN-     | [  |
| 5   | Power LED-  | 6   | RESET+      |    |
| 7   | HD LED+     | 8   | RESET-      |    |
| 9   | HD LED-     | 10  | SPEAKER+    |    |
| 11  | SMB CLK     | 12  | SPEAKER+    | L. |
| 13  | SMB DAT     | 14  | SPEAKER-    |    |
| 15  | SMB GND     | 16  | SPEAKER-    |    |

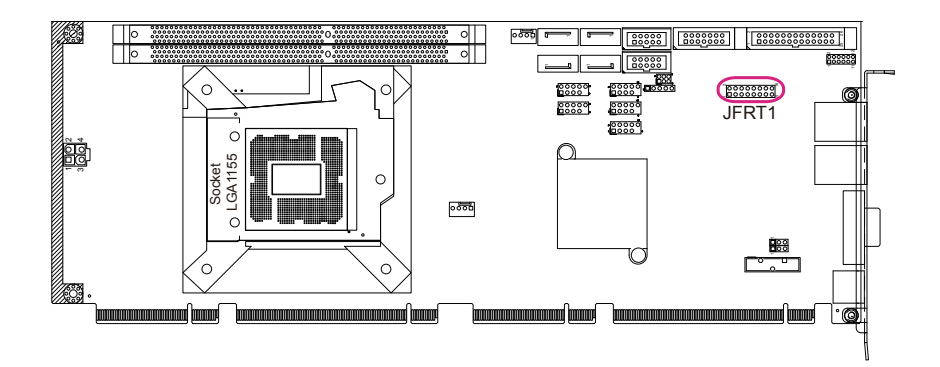

# JUSB1~5: USB Ports (4, 5, 6, 7, 8)

Connector type: 2.54mm pitch 2x5 pin-header, pin-10 is eliminated.

| Pin | Description. | Pin | Description. | _ |
|-----|--------------|-----|--------------|---|
| 1   | +5V          | 2   | +5V          |   |
| 3   | USBD1-       | 4   | USBD2-       |   |
| 5   | USBD+        | 6   | USBD2+       |   |
| 7   | GND          | 8   | GND          |   |
| 9   | N/C (Kev)    | 10  | N/C          |   |

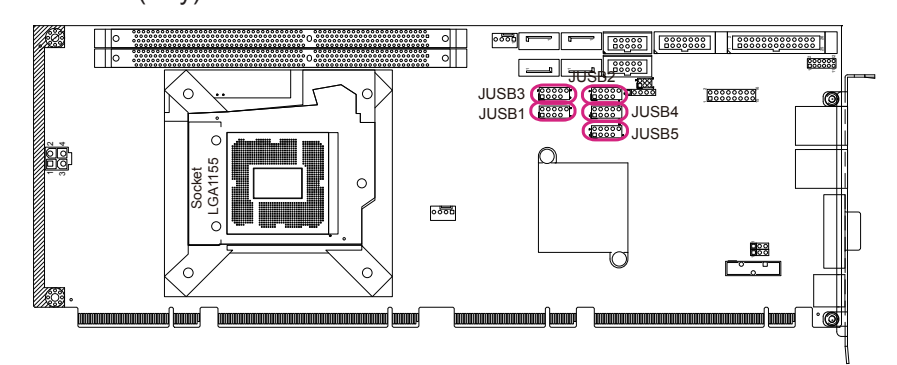

# JFAN1, 2: Fan Connectors (9), (11)

Connector type: 2.54mm pitch 1x4-pin wafer connector.

- Pin Description
- $\begin{array}{c|c}
  1 & GND \\
  \hline
  2 & +12V \\
  \hline
  3 & RPM
  \end{array}$
- 4 FAN\_CTL

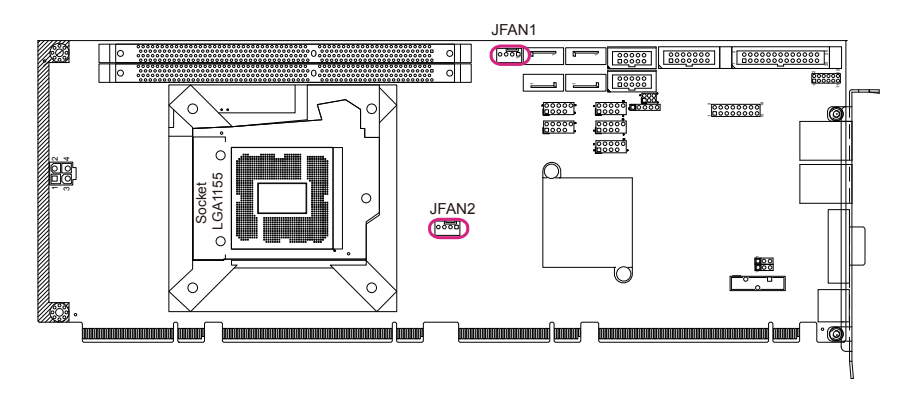

# J7: ATX +12V Connector (10)

J7 supplies the CPU operation ATX +12V (Vcore).

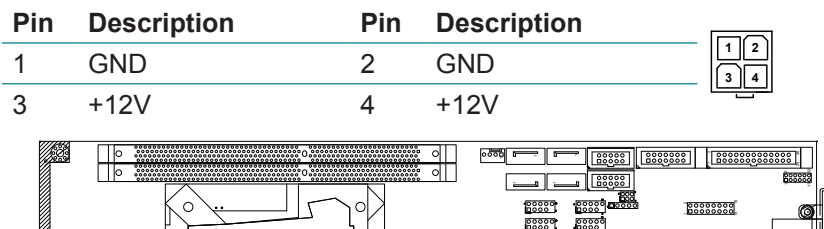

0000

00000

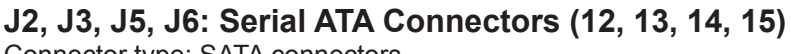

Connector type: SATA connectors.

GA1155

J7

| Pin | Description |       |
|-----|-------------|-------|
| 1   | GND         |       |
| 2   | TX+         |       |
| 3   | TX-         |       |
| 4   | GND         |       |
| 5   | RX-         |       |
| 6   | RX+         |       |
| 7   | GND         |       |
|     |             | J2 J3 |

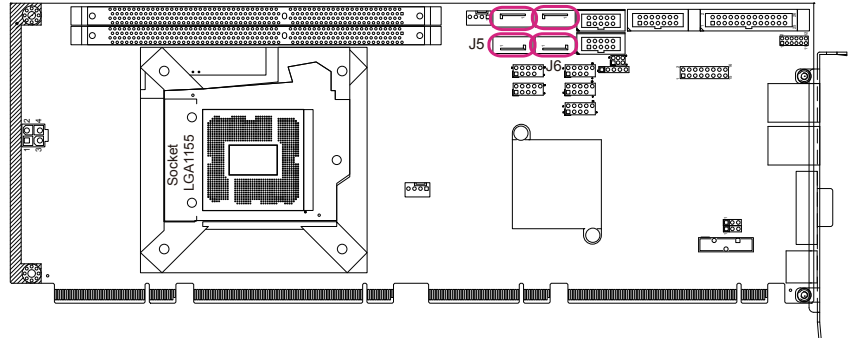

# DIO1: Digital I/O Connector (16)

Connector type: 2.54mm pitch 2x5-pin headers.

| Pin | Description | Pin | Description | 1 2  |
|-----|-------------|-----|-------------|------|
| 1   | DIO0        | 2   | DIO1        |      |
| 3   | DIO2        | 4   | DIO3        |      |
| 5   | DIO4        | 6   | DIO5        |      |
| 7   | DIO6        | 8   | DIO7        | ŎČ   |
| 9   | +5V         | 10  | GND         | 9 10 |

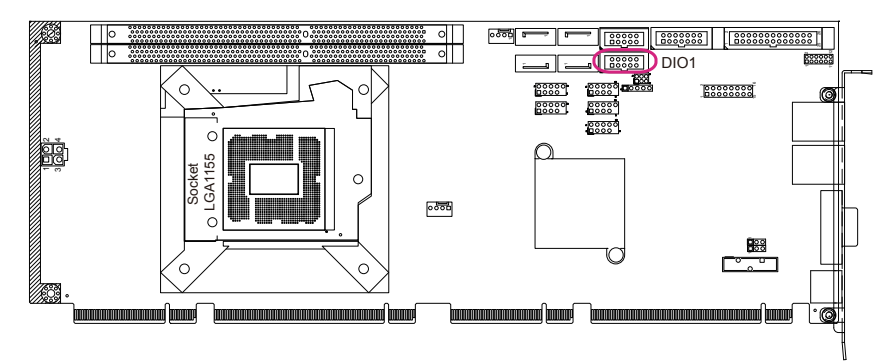

# COM2: RS-232 Port (17)

Connector type: 2.54mm pitch 2x5-pin box headers.

| Pin | Description | Pin | Description | 1 2  |
|-----|-------------|-----|-------------|------|
| 1   | DCD#        | 2   | DSR#        |      |
| 3   | RXD         | 4   | RTS#        |      |
| 5   | TXD         | 6   | CTS#        |      |
| 7   | DTR#        | 8   | RI#         | 9 10 |
| 9   | GND         | 10  | N/C         |      |

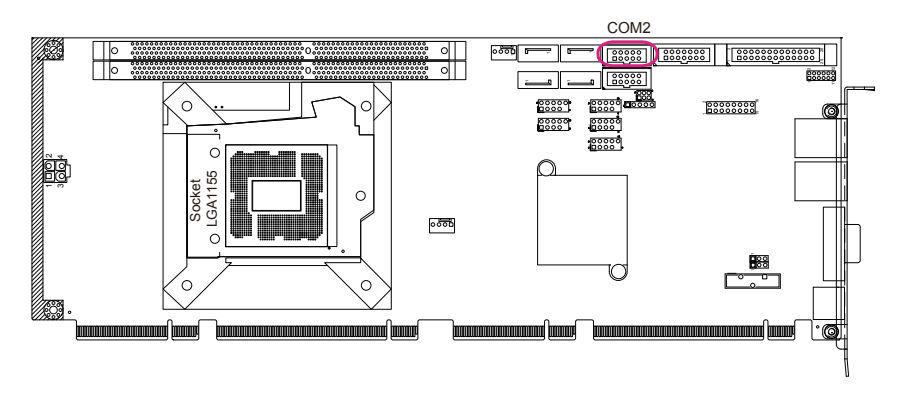

## COM1: RS-232/422/485 Port (19)

Connector type: 2.54mm pitch 2x7-pin box headers.

| Pin | Description  | Pin | Description  |       |
|-----|--------------|-----|--------------|-------|
| 1   | DCD#         | 2   | DSR#         |       |
| 3   | RXD          | 4   | RTS#         |       |
| 5   | TXD          | 6   | CTS#         |       |
| 7   | DTR#         | 8   | RI#          |       |
| 9   | GND          | 10  | GND          | 13 14 |
| 11  | 442TX+/ 485+ | 12  | 422TX-/ 485- |       |
| 13  | 422RX+       | 14  | 422RX-       | _     |

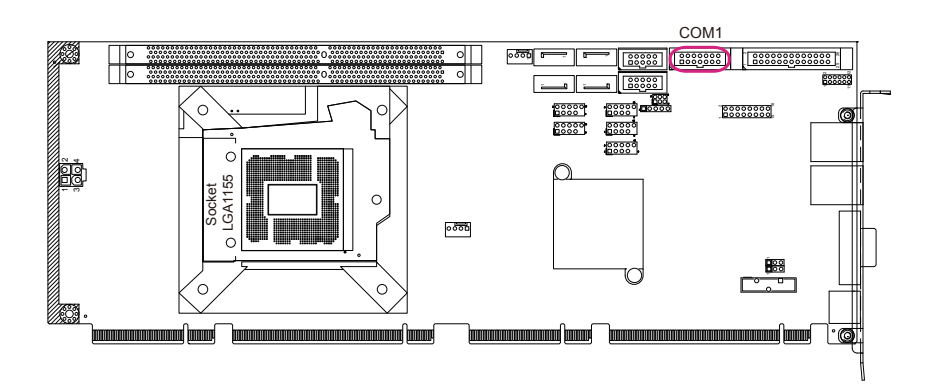

# IR1: Infrared Connector (20)

Connector type: 2.54mm pitch 1x5-pin headers.

### Pin Description

| 1 | +5V  |    |
|---|------|----|
| 2 | N/C  |    |
| 3 | IRRX | 40 |
| 4 | GND  |    |

5 IRTX

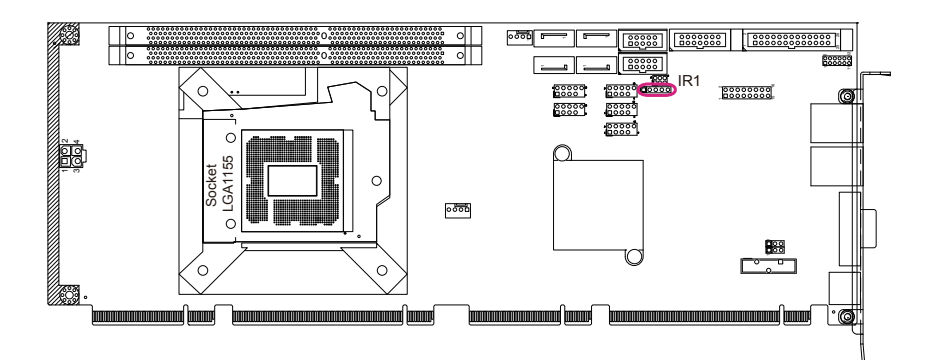

# J4: Parallel Port Connector (21)

Connector type: 2.54mm pitch 2x13 box headers.

| Pin | Description | Pin | Description |            |
|-----|-------------|-----|-------------|------------|
| 1   | STB#        | 14  | AFD#        | _          |
| 2   | PTD0        | 15  | ERROR#      |            |
| 3   | PTD1        | 16  | INIT#       | 1 14       |
| 4   | PTD2        | 17  | SLIN#       |            |
| 5   | PTD3        | 18  | GND         |            |
| 6   | PTD4        | 19  | GND         | 400<br>100 |
| 7   | PTD5        | 20  | GND         |            |
| 8   | PTD6        | 21  | GND         |            |
| 9   | PTD7        | 22  | GND         | 00         |
| 10  | ACK#        | 23  | GND         | 13 26      |
| 11  | BUSY        | 24  | GND         |            |
| 12  | PE          | 25  | GND         |            |
| 13  | SELECT      | 26  | N/C         |            |

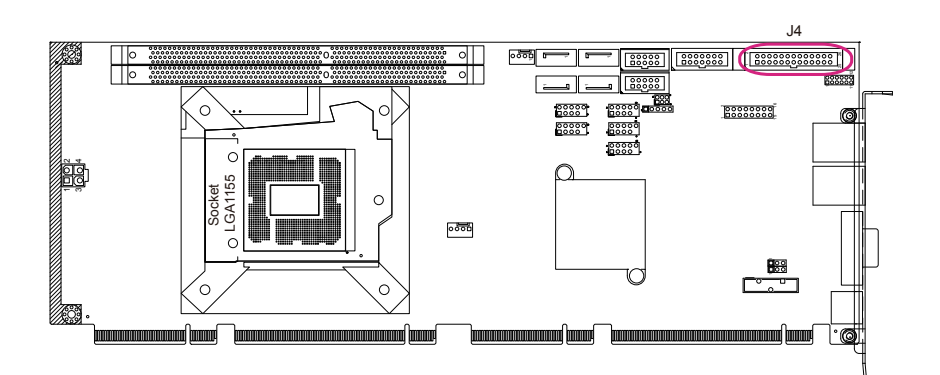

# AUDIO1: AUDIO Connector (22)

Connector type: 2.00mm pitch 2x6-pin headers.

| Pin | Description | Pin | Description |
|-----|-------------|-----|-------------|
| 1   | LIN-L       | 2   | LIN-R       |
| 3   | LINE-JD     | 4   | GND_AU      |
| 5   | MICL        | 6   | MICR        |
| 7   | MIC-JD      | 8   | GND_AU      |
| 9   | LOUT-L      | 10  | LOUT-R      |
| 11  | FRONT-JD    | 12  | GND_AU      |

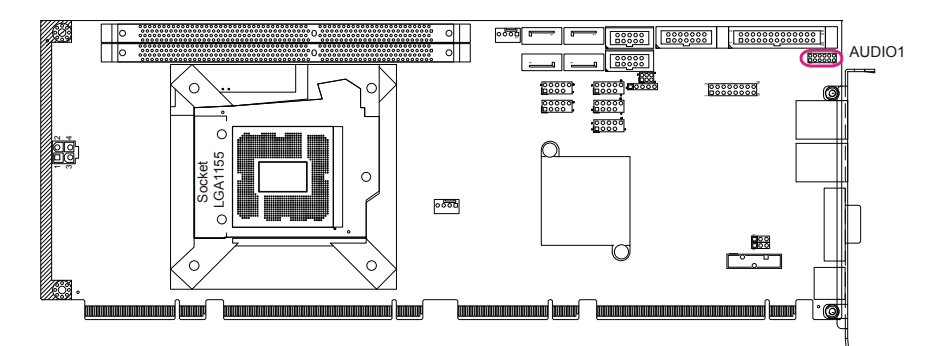

# LAN1, 2: GbE Connectors (23), (24)

Connector type: RJ-45 with LED indicators.

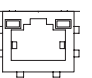

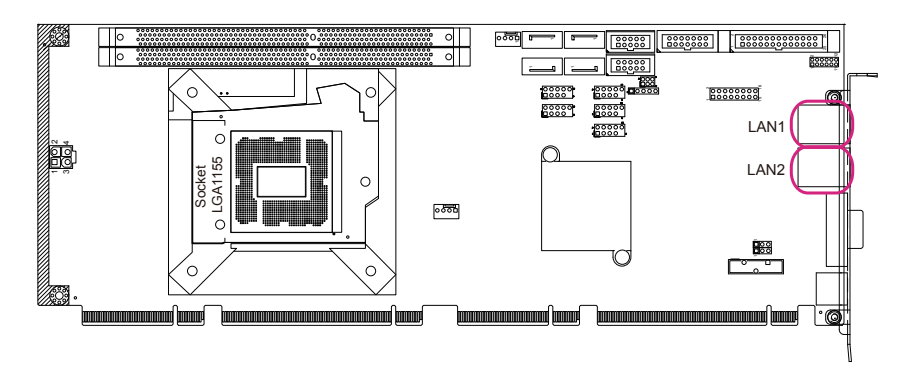

# VGA1: Analog RBG Connector (25) Connector type: D-Sub 15-pin female.

| Pin | Description | Pin | Description |        |
|-----|-------------|-----|-------------|--------|
| 1   | RED         | 9   | VCC         |        |
| 2   | GREEN       | 10  | GND         |        |
| 3   | BLUE        | 11  | N/C         | 100011 |
| 4   | N/C         | 12  | DDC_DATA    | 000    |
| 5   | GND         | 13  | HSYNC       | 50015  |
| 6   | GND         | 14  | VSYNC       |        |
| 7   | GND         | 15  | DDC-CLK     | _      |
| 8   | GND         |     |             |        |

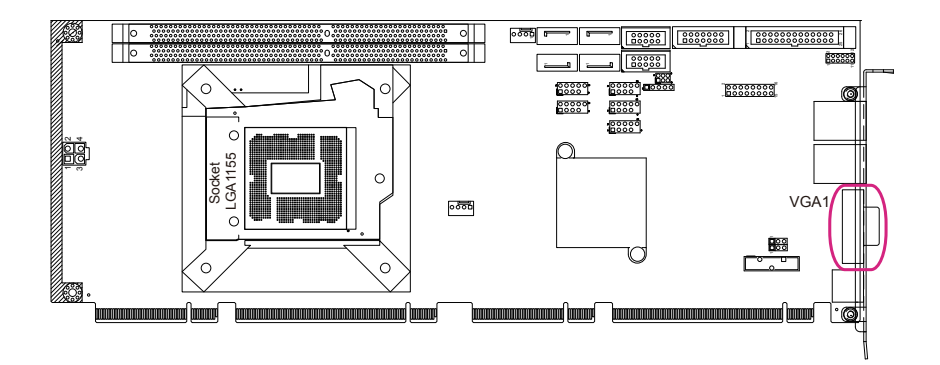

# KBM1: Keyboard & Mouse Connector (26)

Connector type: 6-pin Mini-DIN connector.

| Pin | Description |
|-----|-------------|
| 1   | KB Data     |
| 2   | MS Data     |
| 3   | GND         |
| 4   | VCC PS2     |

| 200           |
|---------------|
| (610)         |
| $((a \pm a))$ |
|               |
| \@/           |
| $\sim$        |

- 4 VCC PS2
- 5 KB Clock
- 6 MS Clock

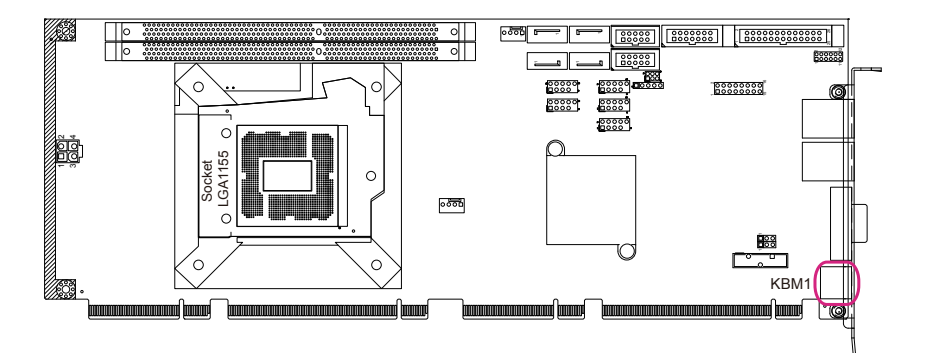

# 2.6 The Installation Paths of CD Driver

# Windows XP

| Chipset       | \CHIPSET\INF 9.2.0.1021                                        |
|---------------|----------------------------------------------------------------|
| NET Framework | \NET Framework                                                 |
| LAN           | \ETHERNET\INTEL\82583V\32<br>\ETHERNET\INTEL\82583V\64         |
| Graphics      | \GRAPHICS\INTEL_2K_XP_32\5313<br>\GRAPHICS\INTEL_2K_XP_64\5313 |
| AHCI          | \RAID\INTEL\6-series 10.1.0.1008                               |
| AUDIO         | \AUDIO\REALTEK_HD\WIN2K_XP_x86x64_R257                         |

## Windows 7

| Chipset       | \CHIPSET\INF 9.2.0.1021                                      |
|---------------|--------------------------------------------------------------|
| NET Framework | \NET Framework                                               |
| LAN           | \ETHERNET\INTEL\82583V\32<br>\ETHERNET\INTEL\82583V\64       |
| Graphics      | \GRAPHICS\INTEL_WIN7_32\2291<br>\GRAPHICS\INTEL_WIN7_64\2291 |
| AHCI          | \RAID\INTEL\6-series 10.1.0.1008                             |
| AUDIO         | \AUDIO\REALTEK_HD\Win7_R257                                  |

# **Management Engine Driver**

Please download the driver at:

ftp://ftp.arbor.com.tw/pub/driver/01slot\_computing/HiCORE-i67Q1/ME/

This page is intentionally left blank.

# Chapter 3 BIOS

## 3.1 BIOS Introduction

The AMI BIOS provides a Setup utility program for specifying the system configurations and settings. The BIOS ROM of the system stores the Setup utility and configurations.

When you turn on the computer, the AMI BIOS is immediately activated. To enter the BIOS SETUP UTILILTY, press "Delete" once the power is turned on.

When the computer is shut down, the battery on the motherboard supplies the power for BIOS RAM.

The Main Setup screen lists the following information

**BIOS Information** 

BIOS Vendor: displays the vendor name

Core Version: displays the current version information of the core

**Project Version** 

Build Date: the date when the project was made/updated

Memory Information: displays the total memory

Access Level: shows user's access level

| Aptio Setup Utility –<br>Main Advanced Chipset Boot Secu                                                | Copyright (C) 2011 American<br>rity Save & Exit                                     | Megatrends, Inc.                                                                                                    |
|----------------------------------------------------------------------------------------------------|-------------------------------------------------------------------------------------|----------------------------------------------------------------------------------------------------|
| BIOS Information<br>BIOS Vendor<br>Core Version<br>Compliancy<br>Project Version<br>Build Date and Time | American Megatrends<br>4.6.4.1<br>UEFI 2.0<br>1AQQI 0.17 ×64<br>07/11/2011 13:48:57 | Choose the system default<br>language                                                                                                    |
| Memory Information<br>Total Memory                                                                      | 4096 MB (DDR3 1067)                                                                 |                                                                                                    |
| System Language                                                                                         | [English]                                                                           |                                                                                                    |
| System Date<br>System Time                                                                              | [Mon 07/11/2011]<br>[14:05:58]                                                      |                                                                                                    |
| Access Level                                                                                            | Administrator                                                                       | Enter: Select<br>+/-: Change Opt.<br>F1: General Help<br>F2: Previous Values<br>F9: Optimized Defaults<br>F10: Save & Exit Setup<br>ESC: Exit |
| Version 2.11.1210. Co                                                                                   | pyright (C) 2011 American Me                                                        | egatrends, Inc.                                                                                                    |

#### Key Commands

BIOS Setup Utility is mainly a key-based navigation interface. Please refer to the following key command instructions for navigation process.

| "←"""→"     | Move to highlight a particular configuration screen from the top menu bar / Move to highlight items on the screen                                                                                                    |  |
|-------------|----------------------------------------------------------------------------------------------------|--|
| "↓" "↑"     | Move to highlight previous/next item                                                                                                    |  |
| Enter       | Select and access a setup item/field                                                                                                    |  |
| Esc         | On the Main Menu – Quit the setup and discard changes<br>saved into CMOS (a message screen will display and ask<br>you to select "OK" or "Cancel" for exiting and discarding<br>changes. Use " $\leftarrow$ " and " $\rightarrow$ " to select and press "Enter" to<br>confirm)<br>On the Sub Menu – Exit current page and return to main<br>menu |  |
| Page Up / + | Increase the numeric value on a selected setup item / make change                                                                                                    |  |
| Page Down - | Decrease the numeric value on a selected setup item / make change                                                                                                    |  |
| F2          | Recover to previous values in setup                                                                                                    |  |
| F3          | Recover to optimized defaults automatically                                                                                                    |  |
| F1          | Activate "General Help" screen                                                                                                    |  |
| F10         | Save the changes that have been made in the setup and exit. (a message screen will display and ask you to select "OK" or "Cancel" for exiting and saving changes. Use " $\leftarrow$ " and " $\rightarrow$ " to select and press "Enter" to confirm)                                                                                             |  |

#### System Date

Set the system date. Note that the "Day" automatically changes when you set the date.

| The date format is: | Day : Sun to Sat    |
|---------------------|---------------------|
|                     | Month : 1 to 12     |
|                     | Date : 1 to 31      |
|                     | Year : 1999 to 2099 |

#### System Time

| Set the system time. |                   |
|----------------------|-------------------|
| The time format is:  | Hour : 00 to 23   |
|                      | Minute : 00 to 59 |
|                      | Second : 00 to 59 |

# 3.2 Advanced Settings

The "Advanced" screen provides setting options to configure ACPI, CPU, SATA, USB, Super IO and other peripherals. You can use " $\leftarrow$ " and " $\rightarrow$ " keys to select "Advanced" and use the " $\downarrow$ " and " $\uparrow$ " to select a setup item.

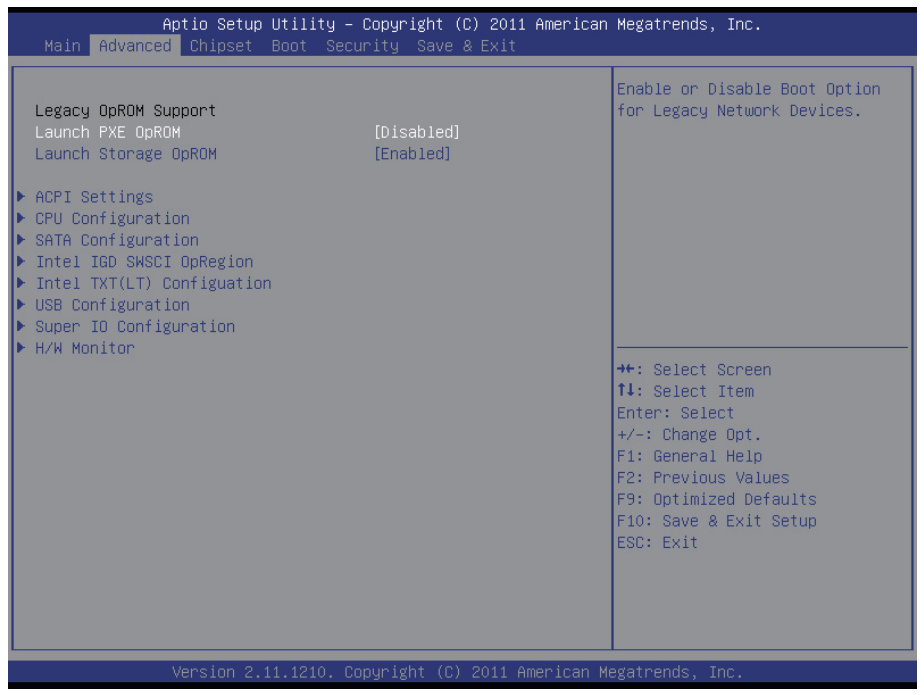

Note:

Please pay attention to the instructions at the upper-right frame before you decide to configure any setting of an item.
# 3.2.1 ACPI Settings

Press "Enter" on "ACPI Settings" and you will be able to set up ACPI configuration.

| Aptio Setup Utility -<br>Advanced                               | Copyright (C) 2011 American                      | Megatrends, Inc.                                                                                                    |
|-----------------------------------------------------------------|--------------------------------------------------|----------------------------------------------------------------------------------------------------|
| ACPI Settings                                                   |                                                  | Enables or Disables BIOS ACPI                                                                                                    |
| Enable ACPI Auto Configuration                                  |                                                  | nato con iga acton.                                                                                                    |
| Enable Hibernation<br>ACPI Sleep State<br>Lock Legacy Resources | [Enabled]<br>[Si (CPU Stop Clock)]<br>[Disabled] |                                                                                                    |
|                                                                 |                                                  | <pre>++: Select Screen 14: Select Item Enter: Select +/-: Change Opt. F1: General Help F2: Previous Values F9: Optimized Defaults F10: Save &amp; Exit Setup ESC: Exit</pre> |
| Version 2.11.1210. Co                                           | ppyright (C) 2011 American M                     | egatrends, Inc.                                                                                                    |

## **Enable ACPI Auto Configuration**

Allow you to enable or disable BIOS ACPI Auto Configuration.

#### **Enable Hibernation**

Allow you to enable or disable system hibernation (OS/S4 Sleep State). This option may not be effective in some OSes.

## **ACPI Sleep State**

Provide 3 options, Suspend Disable, S1 (CUP Stop Clock), and S3 (Suspend to RAM) in order. Suspend ranks the highest ACPI sleep state.

## Lock Legacy Resources

Allow you to enable or disable Lock Legacy Resources.

# 3.2.2 CPU Configuration

Press "Enter" on "CPU Configuration" to configure the CPU on the "CPU Configuration" screen.

| Aptio Setup Utility -<br>Advanced                                                                                                    | Copyright (C) 2011 American                                                                                                    | Megatrends, Inc.                                                                                                    |
|----------------------------------------------------------------------------------------------------|----------------------------------------------------------------------------------------------------|----------------------------------------------------------------------------------------------------|
| CPU Configuration                                                                                                    |                                                                                                    | Socket specific CPU Information                                                                                                    |
| ▶ Socket O CPU Information                                                                                                    |                                                                                                    |                                                                                                    |
| CPU Speed<br>64-bit                                                                                                    | 3300 MHz<br>Supported                                                                                                    |                                                                                                    |
| Hyper-threading<br>Active Processor Cores<br>Limit CPUID Maximum<br>Execute Disable Bit<br>Hardware Prefetcher<br>Adjacent Cache Line Prefetch<br>Intel Virtualization Technology<br>Power Technology<br>Factory long duration power limit<br>Long duration power limit<br>Factory long duration maintained<br>Long duration maintained<br>Recommended short duration power l<br>Short duration power limit | [Enabled]<br>[A11]<br>[Disabled]<br>[Enabled]<br>[Enabled]<br>[Enabled]<br>[Energy Efficient]<br>65 Watts<br>0<br>1000 ms<br>0<br>1.25 * Long Duration<br>0 | ++: Select Screen<br>11: Select Item<br>Enter: Select<br>+/-: Change Opt.<br>F1: General Help<br>F2: Previous Values<br>F9: Optimized Defaults<br>F10: Save & Exit Setup<br>ESC: Exit |
| Version 2.11.1210. Co                                                                                                    | ppyright (C) 2011 American Mu                                                                                                    | egatrends, Inc.                                                                                                    |

#### **CPU Details**

Detail information including CPU manufacturer name, Processor Speed, Processor Stepping, Microcode Revision, Processor Core number, etc.

#### Hyper-Threading Technology

Enabled: activates the Hyper-Threading Technology for higher CPU threading speed. (Recommended)

Disabled: deactivates the Hyper-Threading Technology.

## **Active Processor Cores**

Number of cores to enable in each processor package. The choice: All, 1, 2  $\,$ 

## Limit CPUID Maximum

Disable for Windows XP. The choice: Disabled, Enabled

### Execute Disable Bit

Enable/Disbale the Execute disable bit function.

#### Hardware Prefetcher

To turn on/off the MLC streamer prefetcher. The choice: Disabled, Enabled

### Adjacent Cache Line Prefetch

To turn on/off prefetching of adjacent cache lines. The choice: Disabled, Enabled

### Intel® Virtualization Technology

Enable/Disbale the Intel® Virtualization Technology feature.

## **Power Technology**

Enable the power management features. The choice: Disabled, Energy Efficient, Custom

# 3.2.3 SATA Configuration

| Aptio Setup Utility –<br>Advanced                                                                   | Copyright (C) 2011 American                             | Megatrends, Inc.                                                                                                    |
|----------------------------------------------------------------------------------------------------|---------------------------------------------------------|----------------------------------------------------------------------------------------------------|
| SATA Configuration<br>SATA Mode<br>Serial—ATA Controller 0<br>Serial—ATA Controller 1<br>SATA Port0 | [IDE Mode]<br>[Compatible]<br>[Enhanced]<br>Not Present | (1) IDE Mode. (2) AHCI Mode.<br>(3) RAID Mode.                                                                                                |
| SATA Port1<br>SATA Port2                                                                            | Not Present<br>Not Present                              |                                                                                                    |
| SATA Port3<br>SATA Port4                                                                            | Not Present<br>Not Present                              | ↔: Select Screen<br>t↓: Select Item                                                                                                    |
| SATA Port5                                                                                          | Not Present                                             | Enter: Select<br>+/-: Change Opt.<br>F1: General Help<br>F2: Previous Values<br>F9: Optimized Defaults<br>F10: Save & Exit Setup<br>ESC: Exit |
| Version 2.11.1210. C                                                                                | opyright (C) 2011 American M                            | egatrends, Inc.                                                                                                    |

## SATA Mode

It allows you to select the operation mode for SATA controller.

#### **Serial-ATA Controller 0**

Enable/ Disable Serial ATA Controller 0. The choice: Disable, Enhanced, Compatible

#### **Serial-ATA Controller 1**

Enable/ Disable Serial ATA Controller 0. The choice: Disable, Enhanced

# 3.2.4 Intel® IGD SWSCI OpRegion

| Aptio Setup Utility – (<br>Advanced                      | Copyright (C) 2011 American              | Megatrends, Inc.                                                                                                    |
|----------------------------------------------------------|------------------------------------------|----------------------------------------------------------------------------------------------------|
| Intel IGD SWSCI OpRegion Configuration                   |                                          | Select DVMT Mode used by<br>Internal Graphics Device                                                                                                    |
| DVMT Mode Select<br>DVMT/FIXED Memory<br>IGD – Boot Type | [DVMT Mode]<br>[256MB]<br>[DisplayPort2] | <pre>++: Select Screen 1↓: Select Item Enter: Select +/-: Change Opt. F1: General Help F2: Previous Values F9: Optimized Defaults F10: Save &amp; Exit Setup ESC: Exit</pre> |
| Version 2.11.1210. Cop                                   | oyright (C) 2011 American Me             | egatrends, Inc.                                                                                                    |

#### **DVMT/ Fixed Memory**

This feature allows you to select the memory size of DVMT/BOTH operating mode.

The choice: 256MB, 128MB, Maximum

#### IGD – Boot Type

This feature allows you to select the display device when you boot up the system.

# 3.2.5 Intel® Trusted Execution Technology Configuration

The menu is used to read USB configuration information and configure the USB setting.

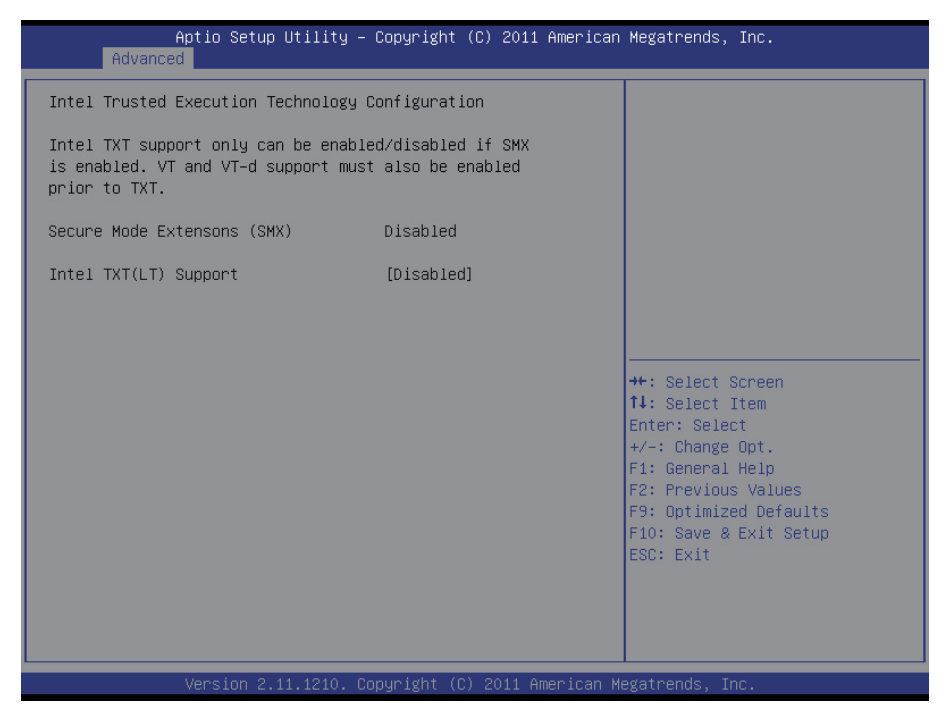

## Intel® TXT(LT) Support

This item allows you to enable/disable the Intel TXT (LT) support.

# 3.2.6 USB Configuration

The menu is used to read USB configuration information and configure the USB setting.

| Aptio Setup Utility –<br>Advanced | Copyright (C) 2011 American  | Megatrends, Inc.                                                |
|-----------------------------------|------------------------------|-----------------------------------------------------------------|
| USB Configuration                 |                              | Enables Legacy USB support.<br>AUTO ontion disables legacy      |
| USB Devices:<br>1 Drive, 2 Hubs   |                              | support if no USB devices are<br>connected. DISABLE option will |
| Legacy USB Support                | [Enabled]                    | keep USB devices available<br>only for EFI applications.        |
| EHCI Hand-off                     | [Disabled]                   |                                                                 |
|                                   |                              |                                                                 |
| Mass Storage Devices:             |                              |                                                                 |
| Netac                             | [Auto]                       |                                                                 |
|                                   |                              |                                                                 |
|                                   |                              | ++: Select Screen                                               |
|                                   |                              | T∔: Select Item<br>Enter: Select                                |
|                                   |                              | +/−: Change Opt.                                                |
|                                   |                              | F1: General Help                                                |
|                                   |                              | F9: Optimized Defaults                                          |
|                                   |                              | F10: Save & Exit Setup                                          |
|                                   |                              | ESC: Exit                                                       |
|                                   |                              |                                                                 |
|                                   |                              |                                                                 |
|                                   |                              |                                                                 |
| Version 2.11.1210. C              | opyright (C) 2011 American M |                                                                 |

## Legacy USB Support

Enable support for legacy USB. Normally if this option is not enabled, any attached USB mouse or USB keyboard won't be accessible until a USB compatible operating system is fully booted with all loaded USB drivers. When this option is enabled, any attached USB mouse or USB keyboard can control the system even when there is no USB driver loaded onto the system.

The choice: Enabled, Disabled, Auto (AUTO option disables legacy support if no USB devices are connected.)

#### EHCI Hand-Off

This option allows you to enable EHCI Hand-Off function by BIOS if your computer operating system does not support it. EHCI is the abbreviation for Enhanced Host Controller Interface, which is necessary for high speed USB operation.

The choice: Enabled, Disabled

### **Mass Storage Devices**

This item allows you to set up mass storage devices. The choice: Auto, Floppy, Forced FDD, Hard-Disk, CD-ROM

# 3.2.7 Super IO Configuration

You can use this item to set up or change the Super IO configuration for FDD controllers, parallel ports and serial ports.

|   | Aptio Setup Utility -<br>Advanced                                                                          | Copyright (C) 2011 American | Megatrends, Inc.                                                                                                    |
|---|----------------------------------------------------------------------------------------------------|-----------------------------|----------------------------------------------------------------------------------------------------|
| Γ | Super IO Configuration                                                                                     |                             | Set Parameters of Serial Port                                                                                                |
|   | Super IO Chip<br>Serial Port 1 Configuration<br>Serial Port 2 Configuration<br>Parallel Port Configuration | F71869E                     |                                                                                                    |
|   | Power On After Power Fail                                                                                  | [Power Off]                 | ++: Select Screen<br>†↓: Select Item<br>Enter: Select                                                                        |
|   |                                                                                                    |                             | +/-: Change Opt.<br>F1: General Help<br>F2: Previous Values<br>F9: Optimized Defaults<br>F10: Save & Exit Setup<br>ESC: Exit |
|   |                                                                                                    |                             |                                                                                                    |

# **Serial Port 1 Configuration**

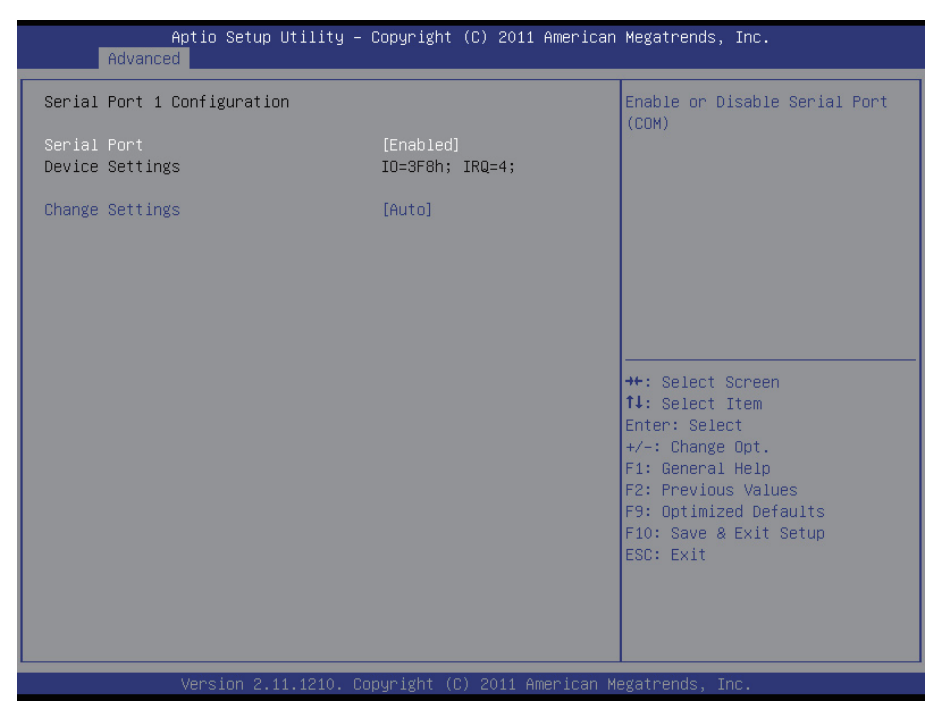

## **Serial Port**

This item allows you to enable/disable Serial Port (COM).

# Serial Port 2 Configuration

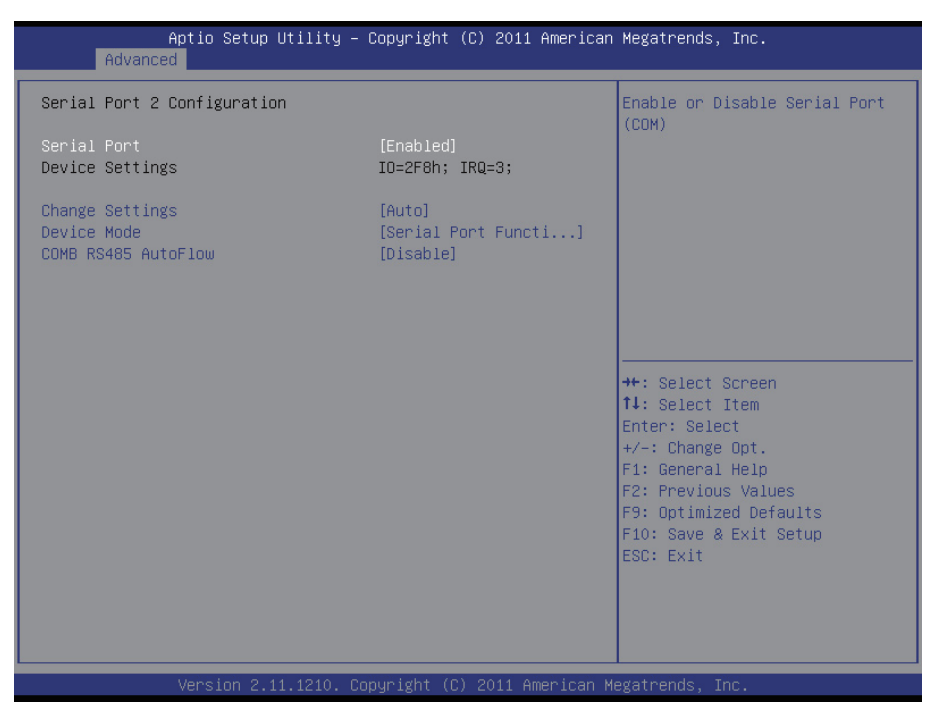

#### **Serial Port**

This item allows you to enable/disable Serial Port (COM).

#### **Change Settings**

This item allows you to change the serial port IO port address and interrupt address.

#### COMB RS-485 Autoflow

This item allows you to enable serial port 2 auto flow control function. Auto flow control is used in RS-485 to control the signal transmitter automatically. When RS-485 auto flow is disabled, the RS-485 auto flow will not work. RS-422/485 is available after modifying the COMB RS-485 Autoflow in BIOS setting to enabled.

The choice: Enabled, Disabled (default)

# **Parallel Port Configuration**

| Aptio Setup Utility -<br>Advanced | - Copyright (C) 2011 American | Megatrends, Inc.                                                                                                    |
|-----------------------------------|-------------------------------|----------------------------------------------------------------------------------------------------|
| Parallel Port Configuration       |                               | Enable or Disable Parallel                                                                                                    |
| Parallel Port<br>Device Settings  | [Enabled]<br>IO=378h; IRQ=7;  |                                                                                                    |
| Change Settings<br>Device Mode    | [Auto]<br>[STD Printer Mode]  |                                                                                                    |
|                                   |                               | ++: Select Screen<br>14: Select Item<br>Enter: Select<br>+/-: Change Opt.<br>F1: General Help<br>F2: Previous Values<br>F9: Optimized Defaults<br>F10: Save & Exit Setup<br>ESC: Exit |
| Vereion 2, 11, 1210 (             | honuridht (Γ) 2011 American M | eratrends Top                                                                                                    |

# **Parallel Port Configuration**

This item allows you to enable/disable Parallel Port (LPT/LPTE).

## 3.2.8 H/W Monitor

The H/W Monitor lists out the temperature, fan speeds and system voltages that is being monitored.

| Aptio Setup Utility -<br>Advanced                                                                                         | Copyright (C) 2011 American                                              | Megatrends, Inc.                                                                                                    |
|----------------------------------------------------------------------------------------------------|--------------------------------------------------------------------------|----------------------------------------------------------------------------------------------------|
| FAN1 Mode setting<br>Duty Cycle Setting<br>FAN2 Mode setting<br>Duty Cycle Setting<br>Pc Health Status<br>CPU Temperature | [Manual Duty Mode]<br>40<br>[Manual Duty Mode]<br>40<br>: +35 %          | FAN Control Mode setting                                                                                                    |
| System temperature<br>SYS FAN1 Speed<br>SYS FAN2 Speed<br>VCore<br>+3.3V<br>VDIMM                                         | : +37 %<br>: 1738 RPM<br>: N/A<br>: +1.176 V<br>: +3.312 V<br>: +1.493 V |                                                                                                    |
| +5V<br>VBAT                                                                                                    | : +4.961 V<br>: +3.312 V                                                 | <pre>++: Select Screen 11: Select Item Enter: Select +/-: Change Opt. F1: General Help F2: Previous Values F9: Optimized Defaults F10: Save &amp; Exit Setup ESC: Exit</pre> |
| Version 2.11.1210. D                                                                                                    | ppuright (C) 2011 American M                                             | egatrends. Inc.                                                                                                    |

#### **FAN1 Mode Setting**

Allow you to select the FAN control mode.

#### **FAN2 Mode Setting**

Allow you to select the FAN control mode.

#### **CPU/System Temperature**

Show you the current CPU/System fan temperature.

#### System FAN1/2 Speed

Show you the current system Fan operating speed.

#### Vcore

Show you the voltage level of CPU (Vcore).

### +3.3V / +5V / VBAT

Show you the voltage level of the +3.3V, +5V standby and battery.

### VDIMM

Show you the current VDIMM voltage.

# 3.3 Advanced Chipset Settings

Select "Chipset" to enable CRID, access "North Bridge," "South Bridge" and "ME Subsystem."

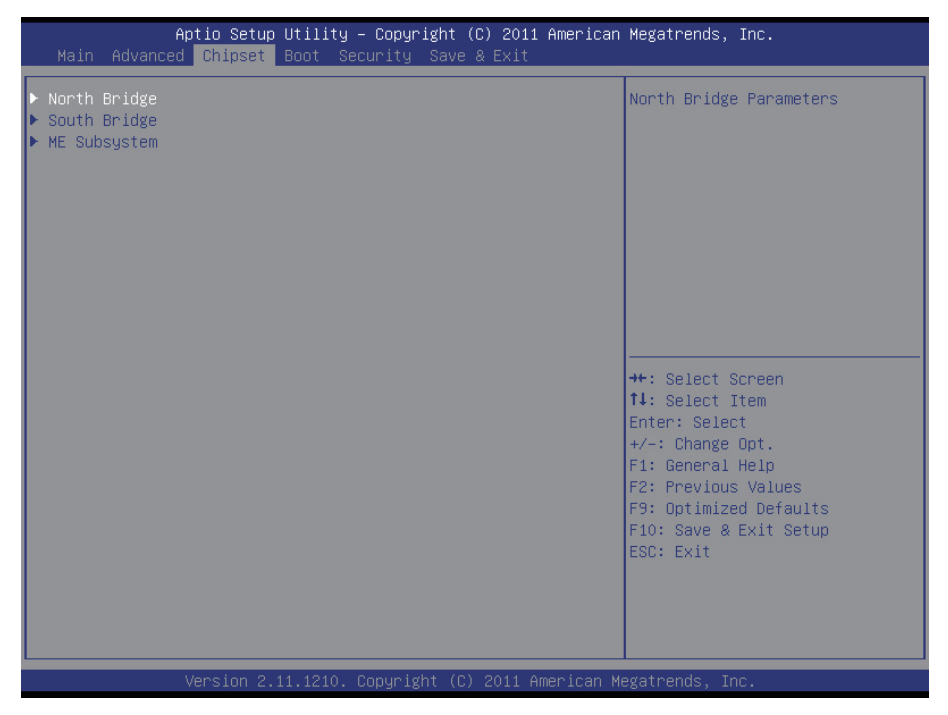

# 3.3.1 North Bridge

| Aptio Setup Utility -<br>Chipset      | Copyright (C) 2011 American                | Megatrends, Inc.                              |
|---------------------------------------|--------------------------------------------|-----------------------------------------------|
| Memory Information                    |                                            | Select which graphics                         |
| Total Memory                          | 4096 MB (DDR3 1067)                        | primary boot device.                          |
| Memory Slot0<br>Memory Slot1          | 2048 MB (DDR3 1067)<br>2048 MB (DDR3 1067) |                                               |
| VT-d                                  | [Disabled]                                 |                                               |
| Initate Graphic Adapter<br>IGD Memory | [PEG/IGD]<br>[64M]                         |                                               |
|                                       |                                            | ↔: Select Screen                              |
|                                       |                                            | Enter: Select                                 |
|                                       |                                            | +/−: Change Upt.<br>F1: General Help          |
|                                       |                                            | F2: Previous Values<br>F9: Optimized Defaults |
|                                       |                                            | F10: Save & Exit Setup                        |
|                                       |                                            | ESU: EXIL                                     |
|                                       |                                            |                                               |
|                                       |                                            |                                               |
| Version 2.11.1210. C                  | opyright (C) 2011 American M               | egatrends, Inc.                               |

## Vt-d

Enable/Disable the Vt-d function.

#### Initate Graphic Adapter

This item allows you to select which graphics controller to use and set it as the primary boot device.

The choice: IGD, PCI/IGD, PCI/PEG, PEG/IGD, PEG/PCI

## **IGD Memory**

This item shows the information of the IGD (Internal Graphics Device) memory.

# 3.3.2 South Bridge

Normally, the south bridge controls the basic I/O functions, such as USB and audio. This screen allows you to access the configurations of I/Os.

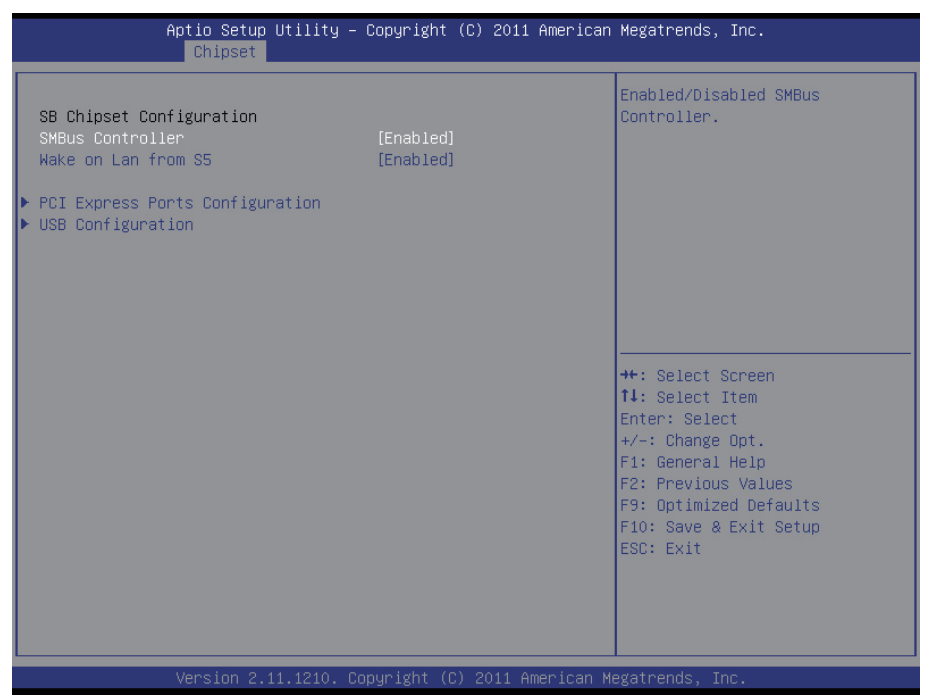

#### **SMBus Controller**

SMBus Controller help The choice: Enabled, Disabled

## Wake on Lan from S5

Wake on Lan from S5 help The choice: Enabled, Disabled

# **PCI Express Ports Configuration**

| Aptio Setup Utility ·<br>Chipset                                                                                                    | – Copyright (C) 2011 Ameri                                                                           | can Megatrends, Inc.                                                                                                    |
|----------------------------------------------------------------------------------------------------|----------------------------------------------------------------------------------------------------|----------------------------------------------------------------------------------------------------|
| PCI Express Ports Configuration                                                                                                    |                                                                                                    | Enabled/Disabled the PCI                                                                                                    |
| POI Express Port 1<br>POI Express Port 2<br>POI Express Port 3<br>POI Express Port 4<br>POI Express Port 5<br>POI Express Port 6<br>POI Express Port 7<br>POI Express Port 8 | [Enabled]<br>[Enabled]<br>[Enabled]<br>[Enabled]<br>[Enabled]<br>[Enabled]<br>[Enabled]<br>[Enabled] |                                                                                                    |
|                                                                                                    |                                                                                                    | <pre>++: Select Screen 11: Select Item Enter: Select +/-: Change Opt. F1: General Help F2: Previous Values F9: Optimized Defaults F10: Save &amp; Exit Setup ESC: Exit</pre> |
| Version 2.11.1210.                                                                                                    | Copyright (C) 2011 America                                                                           | n Megatrends, Inc.                                                                                                    |

## PCI Express Port 1/2/3/4/5/6/7/8

Enable/Disable the PCI Express Ports in the chipset.

# **USB** Configuration

| Aptio Setup Utility<br>Chipset | – Copyright            | (C) 2011 American  | Megatrends, Inc.         |
|--------------------------------|------------------------|--------------------|--------------------------|
| USB Configuration              |                        |                    | Enabled/Disabled All USB |
| All USB Devices                |                        |                    | DEVICES                  |
| EHCI Controller 1              | [Enabled]              |                    |                          |
| ENCI CONTROLLER 2              | [Eughten]              |                    |                          |
| USB Port 0<br>USB Port 1       | [Enabled]<br>[Enabled] |                    |                          |
| USB Port 2                     | [Enabled]              |                    |                          |
| USB Port 3<br>USB Port 4       | [Enabled]              |                    |                          |
| USB Port 5                     | [Enabled]              |                    |                          |
| USB Port 6                     | [Enabled]              |                    | ++: Select Screen        |
| USB Port 8                     | [Enabled]              |                    | Enter: Select            |
| USB Port 9                     | [Enabled]              |                    | +/-: Change Opt.         |
| USB Port 11                    | [Enabled]              |                    | F2: Previous Values      |
| USB Port 12                    | [Enabled]              |                    | F9: Optimized Defaults   |
| USB POPT 13                    | [Enabled]              |                    | ESC: Exit                |
|                                |                        |                    |                          |
|                                |                        |                    |                          |
|                                |                        |                    |                          |
| Version 2.11.1210.             | Copyright (C           | ) 2011 American Mu | egatrends, Inc.          |

The USB Configuration menu is used to read USB configuration information and configure the USB settings.

#### All USB Devices

Use this item to enable or disable all USB devices.

# 3.3.3 ME Subsystem

Use the ME Subsystem menu to configure the Intel® Management Engine (ME) configuration options.

| Aptio Setup Utility -<br><mark>Chipset</mark>               | Copyright (C) 2011 American          | Megatrends, Inc.                                                                                                    |
|-------------------------------------------------------------|--------------------------------------|----------------------------------------------------------------------------------------------------|
| Intel ME Subsystem Configuration                            |                                      | ME Subsystem Help                                                                                                    |
| ME Version                                                  | 7.1.10.1065                          |                                                                                                    |
| ME Subsystem<br>ME Temporary Disable<br>End of Post Message | (Enabled)<br>(Disabled)<br>[Enabled] |                                                                                                    |
| Execute MEBx<br>MEBx Mode                                   | [Enabled]<br>[Normal]                |                                                                                                    |
| ▶ Integrated Clock Chip Configuration                       |                                      | ++: Select Screen<br>†4: Select Item<br>Enter: Select<br>+/-: Change Opt.<br>F1: General Help<br>F2: Previous Values<br>F9: Optimized Defaults<br>F10: Save & Exit Setup<br>ESC: Exit |
| Version 2.11.1210. Co                                       | pyright (C) 2011 American Mu         | egatrends, Inc.                                                                                                    |

#### ME Subsystem

Use the ME Subsystem option to enable or disable the Intel® ME subsystem. The choice: Enabled, Disabled

#### End of Post Message

Use the End of Post Message option to enable or disable the end of post message of the ME Subsystem. The choice: Enabled, Disabled

#### Execute MEBx

Use the Execute MEBx option to enable or disable the Intel® Management Engine BIOS extension (MEBx). The choice: Enabled. Disabled

# Integrated Clock Chip Configuration

| Integrated Clock Chip Configuration       Integrated Clock Chip Enabled/Disabled.         ICC OverClocking Lib Version       7.0.1.51         Number of ICC Profiles :       N/A         Current ICC Profile Index :       N/A         ICC Enable       [Disabled] | Aptio Setup Utility -<br>Chipset                        | Copyright (C) 2011 American | Megatrends, Inc.                                 |
|----------------------------------------------------------------------------------------------------|---------------------------------------------------------|-----------------------------|--------------------------------------------------|
| ICC OverClocking Lib Version 7.0.1.51<br>Number of ICC Profiles : N/A<br>Current ICC Profile Index : N/A<br>ICC Enable [Disabled]                                                                                                    | Integrated Clock Chip Configuration                     |                             | Integrated Clock Chip<br>Enabled/Disabled.       |
| Number of ICC Profiles : N/A<br>Current ICC Profile Index : N/A<br>ICC Enable [Disabled]                                                                                                    | ICC OverClocking Lib Version                            | 7.0.1.51                    |                                                  |
| ICC Enable [Disabled]                                                                                                    | Number of ICC Profiles :<br>Current ICC Profile Index : | N/A<br>N/A                  |                                                  |
|                                                                                                    | ICC Enable                                              |                             |                                                  |
|                                                                                                    |                                                         |                             |                                                  |
| ++: Select Screen<br>14: Select Item                                                                                                    |                                                         |                             | ↔: Select Screen<br>t↓: Select Item              |
| Enter: Select<br>+/-: Change Opt.                                                                                                    |                                                         |                             | Enter: Select<br>+/−: Change Opt.                |
| F1: General Help<br>F2: Previous Values                                                                                                    |                                                         |                             | F1: General Help<br>F2: Previous Values          |
| F9: Optimized Defaults<br>F10: Save & Exit Setup                                                                                                    |                                                         |                             | F9: Optimized Defaults<br>F10: Save & Exit Setup |
| ESC: Exit                                                                                                    |                                                         |                             | ESC: Exit                                        |
|                                                                                                    |                                                         |                             |                                                  |
|                                                                                                    |                                                         |                             |                                                  |

## **ICC Enable**

This item allows you to enable or disable the current ICC.

# 3.4 Boot Settings

| Aptio Setup Utili<br>Main Advanced Chipset <mark>Boot</mark>                                              | t <mark>y – Copyright (C) 2011 America</mark><br>Security Save & Exit | n Megatrends, Inc.                                                                                                    |
|----------------------------------------------------------------------------------------------------|-----------------------------------------------------------------------|----------------------------------------------------------------------------------------------------|
| Boot Configuration<br>Bootup NumLock State<br>Quiet Boot                                                  | [On]<br>[Disabled]                                                    | Select the keyboard NumLock<br>state                                                                                                    |
| Boot Option Priorities<br>Boot Option #1<br>Boot Option #2<br>Boot Option #3<br>Hard Drive BBS Priorities | [UEFI: USB USB Hard]<br>[Netac]<br>[UEFI: Built—in EFI]               |                                                                                                    |
|                                                                                                    |                                                                       | <pre>++: Select Screen fl: Select Item Enter: Select +/-: Change Opt. F1: General Help F2: Previous Values F9: Optimized Defaults F10: Save &amp; Exit Setup ESC: Exit</pre> |
| Version 2.11.121                                                                                          | 0. Copyright (C) 2011 American∣                                       | Megatrends, Inc.                                                                                                    |

#### **Bootup Numlock State**

This item determines if the Numlock key is active or inactive at system start-up time.

#### **Quiet Boot**

This item can helps to select screen display when the system boots. The choice: Enabled, Disabled

#### **Boot Option Priorities**

This item allows you to select boot priorities for all boot devices.

| Boot Option #1       [Netac]       Sets the system boot order         +*: Select Screen       +: Select Screen         +1: Select Item       Enter: Select         +-: Change Opt.       F1: General Help         F2: Previous Values       F3: Optimized Defaults         F10: Save & Exit Setup       ESC: Exit | Aptio Setup    | Utility – Copyright (C) 2011 Am<br><mark>Boot</mark> | erican Megatrends, Inc.                                                                                                    |
|----------------------------------------------------------------------------------------------------|----------------|------------------------------------------------------|----------------------------------------------------------------------------------------------------|
| ++: Select Screen<br>14: Select Item<br>Enter: Select<br>+/-: Change Opt.<br>F1: General Help<br>F2: Previous Values<br>F9: Optimized Defaults<br>F10: Save & Exit Setup<br>ESC: Exit                                                                                                    | Boot Option #1 | [Netac]                                              | Sets the system boot order                                                                                                    |
|                                                                                                    |                |                                                      | <pre>++: Select Screen 11: Select Item Enter: Select +/-: Change Opt. F1: General Help F2: Previous Values F9: Optimized Defaults F10: Save &amp; Exit Setup ESC: Exit</pre> |

# Boot Option #1

This item allows you to set the system boot priorities.

# 3.5 Security

You can set administrator password by Security menu.

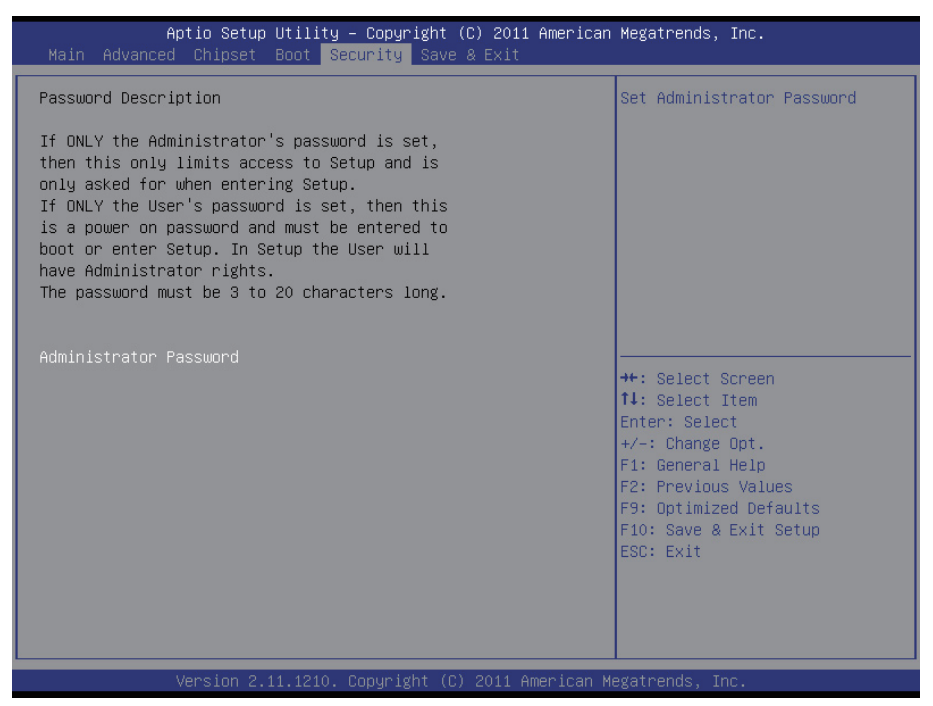

# 3.6 Exit Options

Use the option to exit BIOS settings, and save/discard any changes you made.

| Aptio Setup Utility – Copyright (C) 2011 American<br>Main Advanced Chipset Boot Security <mark>Save &amp; Exit</mark>                                   | Megatrends, Inc.                                                                    |
|----------------------------------------------------------------------------------------------------|-------------------------------------------------------------------------------------|
| Save Changes and Exit<br>Discard Changes and Exit<br>Restore Defaults<br>Boot Override<br>UEFI: USB USB Hard Drive<br>Netac<br>UEFI: Built-in EFI Shell | Exit system setup after saving<br>the changes.                                      |
|                                                                                                    | <pre>++: Select Screen  \$ \$ \$ \$ \$ \$ \$ \$ \$ \$ \$ \$ \$ \$ \$ \$ \$ \$</pre> |
|                                                                                                    |                                                                                     |

#### Save Changes and Exit

Exit system setup after saving the changes.

#### **Discard Changes and Exit**

Exit system setup without saving any changes.

#### **Discard Changes**

Discard changes done so far to any of the setup questions.

# 3.7 Beep Sound codes list

# 3.7.1 Boot Block Beep Codes

| Number of Beeps | Description                                                                        |
|-----------------|------------------------------------------------------------------------------------|
| 1               | Insert diskette in floppy drive A:                                                 |
| 2               | 'AMIBOOT.ROM' file not found in root directory of diskette in A:                   |
| 4               | Flash Programming successful                                                       |
| 5               | Floppy read error                                                                  |
| 6               | Keyboard controller BAT command failed                                             |
| 7               | No Flash EPROM detected                                                            |
| 8               | Floppy controller failure                                                          |
| 9               | Boot Block BIOS checksum error                                                     |
| 10              | Flash Erase error                                                                  |
| 11              | Flash Program error                                                                |
| 12              | 'AMIBOOT.ROM' file size error                                                      |
| 13              | BIOS ROM image mismatch (file layout does not match image present in flash device) |

## 3.7.2 POST BIOS Beep Codes

| Number of Beeps | Description                                                   |
|-----------------|---------------------------------------------------------------|
| 1               | Memory refresh timer error.                                   |
| 2               | Parity error in base memory (first 64KB block)                |
| 4               | Motherboard timer not operational                             |
| 5               | Processor error                                               |
| 6               | 8042 Gate A20 test error (cannot switch to protected mode)    |
| 7               | General exception error (processor exception interrupt error) |
| 8               | Display memory error (system video adapter)                   |
| 9               | AMIBIOS ROM checksum error                                    |
| 10              | CMOS shutdown register read/write error                       |
| 11              | Cache memory test failed                                      |

# 3.7.3 Troubleshooting POST BIOS Beep Codes

| Number of Beeps | Description                                                                                                    |
|-----------------|----------------------------------------------------------------------------------------------------|
| 1, 2 or 3       | Reseat the memory, or replace with known good modules.                                                                                                    |
| 4-7, 9-11       | <ul> <li>Fatal error indicating a serious problem with the system. Consult your system manufacturer. Before declaring the motherboard beyond all hope, eliminate the possibility of interference by a malfunctioning add-in card. Remove all expansion cards except the video adapter.</li> <li>If beep codes are generated when all other expansion cards are absent, consult your system manufacturer's technical support.</li> <li>If beep codes are not generated when all other expansion cards is causing the malfunction. Insert the cards back into the system one at a time until the problem</li> </ul> |
| 8               | If the system video adapter is an add-in card, replace<br>or reset the video adapter. If the video adapter is an<br>integrated part of the system board, the board may<br>be faulty.                                                                                                    |

# 3.8 AMI BIOS Checkpoints

# 3.8.1 Bootblock Initialization Code Checkpoints

The Bootblock initialization code sets up the chipset, memory and other components before system memory is available. The following table describes the type of checkpoints that may occur during the bootblock initialization portion of the BIOS (*Note*):

| Checkpoint | Description                                                                                                    |
|------------|----------------------------------------------------------------------------------------------------|
| Before D0  | If boot block debugger is enabled, CPU cache-as-RAM functionality is enabled at this point. Stack will be enabled from this point.                                                                                                    |
| D0         | Early Boot Strap Processo (BSP) initialization like microcode update, frequency and other CPU critical initialization. Early chipset initialization is done.                                                                                                    |
| D1         | Early super I/O initialization is done including RTC and keyboard controller. Serial port is enabled at this point if needed for debugging. NMI is disabled. Perform keyboard controller BAT test. Save power-on CPUID value in scratch CMOS. Go to flat mode with 4GB limit and GA20 enabled.                 |
| D2         | Verify the boot block checksum. System will hang here if checksum is bad.                                                                                                    |
| D3         | Disable CACHE before memory detection. Execute full memory sizing module. If memory sizing module is not executed, start memory refresh and do memory sizing in Boot block code. Do additional chipset initialization. Re-enable CACHE. Verify that flat mode is enabled.                                      |
| D4         | Test base 512KB memory. Adjust policies and cache first 8MB. Set stack.                                                                                                    |
| D5         | Bootblock code is copied from ROM to lower system<br>memory and control is given to it. BIOS now executes out of<br>RAM. Copy compressed boot block code to memory in right<br>segments. Copy BIOS from ROM to RAM for faster access.<br>Perform main BIOS checksum and update recovery status<br>accordingly. |

| D6                 | Both key sequence and OEM specific method are checked<br>to determine if BIOS recovery is forced. If BIOS recovery<br>is necessary, control flows tocheckpoint E0. See <i>Bootblock</i><br><i>Recovery Code Checkpoints</i> section of document for more<br>information. |
|--------------------|----------------------------------------------------------------------------------------------------|
| D7                 | Restore CPUID value back into register. The Bootblock-<br>Runtime interface module is moved to system memory and<br>control is given to it. Determine whether to execute serial<br>flash.                                                                                |
| D8                 | The Runtime module is uncompressed into memory. CPUID information is stored in memory.                                                                                                    |
| D9                 | Store the Uncompressed pointer for future use in PMM.<br>Copying Main BIOS into memory. Leaves all RAM below<br>1MB Read-Write including E000 and F000 shadow areas<br>but closing SMRAM.                                                                                |
| DA                 | Restore CPUID value back into register. Give control to BIOS POST (ExecutePOSTKernel). See POST Code Checkpoints section of document for more information.                                                                                                    |
| DC                 | System is waking from ACPI S3 state                                                                                                    |
| E1 - E8<br>EC - EE | OEM memory detection/configuration error. This range is<br>reserved for chipset vendors & system manufacturers. The<br>error associated with this value may be different from one<br>platform to the next.                                                               |

# 3.8.2 Bootblock Recovery Code Checkpoints

The Bootblock recovery code gets control when the BIOS determines that a BIOS recovery needs to occur because the user has forced the update or the BIOS checksum is corrupt. The following table describes the type of checkpoints that may occur during the Bootblock recovery portion of the BIOS (Note):

| Checkpoint | Description                                                                                                    |
|------------|----------------------------------------------------------------------------------------------------|
| E0         | Initialize the floppy controller in the super I/O. Some interrupt vectors are initialized. DMA controller is initialized. 8259 interrupt controller is initialized. L1 cache is enabled. |
| E9         | Set up floppy controller and data. Attempt to read from floppy.                                                                                                    |
| EA         | Enable ATAPI hardware. Attempt to read from ARMD and ATAPI CDROM.                                                                                                    |
| EB         | Disable ATAPI hardware. Jump back to checkpoint E9.                                                                                                    |
| EF         | Read error occurred on media. Jump back to checkpoint EB.                                                                                                    |
| F0         | Search for pre-defined recovery file name in root directory.                                                                                                    |
| F1         | Recovery file not found.                                                                                                    |
| F2         | Start reading FAT table and analyze FAT to find the clusters occupied by the recovery file.                                                                                              |
| F3         | Start reading the recovery file cluster by cluster.                                                                                                    |
| F5         | Disable L1 cache.                                                                                                    |
| FA         | Check the validity of the recovery file configuration to the current configuration of the flash part.                                                                                    |
| FB         | Make flash write enabled through chipset and OEM specific method. Detect proper flash part. Verify that the found flash part size equals the recovery file size.                         |
| F4         | The recovery file size does not equal the found flash part size.                                                                                                    |

| FC | Erase the flash part.                                                                                                    |
|----|----------------------------------------------------------------------------------------------------|
| FD | Program the flash part.                                                                                                    |
| FF | The flash has been updated successfully. Make flash write disabled. Disable ATAPI hardware. Restore CPUID value back into register. Give control to F000 ROM at F000:FFF0h. |

# 3.8.3 POST Code Checkpoints

The POST code checkpoints are the largest set of checkpoints during the BIOS pre-boot process. The following table describes the type of checkpoints that may occur during the POST portion of the BIOS (*Note*):

| Checkpoint | Description                                                                                                    |
|------------|----------------------------------------------------------------------------------------------------|
| 03         | Disable NMI, Parity, video for EGA, and DMA controllers.<br>Initialize BIOS, POST, Runtime data area. Also initialize BIOS<br>modules on POST entry and GPNV area. Initialized CMOS as<br>mentioned in the Kernel Variable "wCMOSFlags."                                                                                                    |
| 04         | Check CMOS diagnostic byte to determine if battery power<br>is OK and CMOS checksum is OK. Verify CMOS checksum<br>manually by reading storage area. If the CMOS checksum is<br>bad, update CMOS with power-on default values and clear<br>passwords. Initialize status register A. Initializes data variables<br>that are based on CMOS setup questions. Initializes both the<br>8259 compatible PICs in the system |
| 05         | Initializes the interrupt controlling hardware (generally PIC) and interrupt vector table.                                                                                                    |
| 06         | Do R/W test to CH-2 count reg. Initialize CH-0 as system<br>timer.Install the POSTINT1Ch handler. Enable IRQ-0 in<br>PIC for system timer interrupt. Traps INT1Ch vector to<br>"POSTINT1ChHandlerBlock."                                                                                                    |
| 07         | Fixes CPU POST interface calling pointer.                                                                                                    |
| 08         | Initializes the CPU. The BAT test is being done on KBC. Program the keyboard controller command byte is being done after Auto detection of KB/MS using AMI KB-5.                                                                                                    |
| C0         | Early CPU Init Start Disable Cache – Init Local APIC                                                                                                    |
| C1         | Set up boot strap processor Information                                                                                                    |
| C2         | Set up boot strap processor for POST                                                                                                    |
| C5         | Enumerate and set up application processors                                                                                                    |
| C6         | Re-enable cache for boot strap processor                                                                                                    |
|            |                                                                                                    |

| C7 | Early CPU Init Exit                                                                                                    |
|----|----------------------------------------------------------------------------------------------------|
| 0A | Initializes the 8042 compatible Key Board Controller.                                                                                                    |
| 0B | Detects the presence of PS/2 mouse.                                                                                                    |
| 0C | Detects the presence of Keyboard in KBC port.                                                                                                    |
| 0E | Testing and initialization of different Input Devices. Also, update<br>the Kernel Variables. Traps the INT09h vector, so that the<br>POST INT09h handler gets control for IRQ1. Uncompress all<br>available language, BIOS logo, and Silent logo modules. |
| 13 | Early POST initialization of chipset registers.                                                                                                    |
| 20 | Relocate System Management Interrupt vector for all CPU in the system.                                                                                                    |
| 24 | Uncompress and initialize any platform specific BIOS modules. GPNV is initialized at this checkpoint.                                                                                                    |
| 2A | Initializes different devices through DIM. See DIM Code Checkpoints section of document for more information.                                                                                                    |
| 2C | Initializes different devices. Detects and initializes the video adapter installed in the system that have optional ROMs.                                                                                                    |
| 2E | Initializes all the output devices.                                                                                                    |
| 31 | Allocate memory for ADM module and uncompress it.<br>Give control to ADM module for initialization. Initialize language<br>and font modules for ADM. Activate ADM module.                                                                                 |
| 33 | Initializes the silent boot module. Set the window for displaying text information.                                                                                                    |
| 37 | Displaying sign-on message, CPU information, setup key message, and any OEM specific information.                                                                                                    |

| 38 | Initializes different devices through DIM. See DIM Code Checkpoints section of document for more information. USB controllers are initialized at this point.                                                                                           |
|----|----------------------------------------------------------------------------------------------------|
| 39 | Initializes DMAC-1 & DMAC-2.                                                                                                    |
| ЗA | Initialize RTC date/time.                                                                                                    |
| 3В | Test for total memory installed in the system. Also, Check for DEL or ESC keys to limit memory test. Display total memory in the system.                                                                                                    |
| 3C | Mid POST initialization of chipset registers.                                                                                                    |
| 40 | Detect different devices (Parallel ports, serial ports, and coprocessor in CPU, etc.) successfully installed in the system and update the BDA, EBDAetc.                                                                                                |
| 52 | Updates CMOS memory size from memory found in memory<br>test. Allocates memory for Extended BIOS Data Area from<br>base memory. Programming the memory hole or any kind of<br>implementation that needs an adjustment in system RAM size<br>if needed. |
| 60 | Initializes NUM-LOCK status and programs the KBD typematic rate.                                                                                                    |
| 75 | Initialize Int-13 and prepare for IPL detection.                                                                                                    |
| 78 | Initializes IPL devices controlled by BIOS and option ROMs.                                                                                                    |
| 7C | Generate and write contents of ESCD in NVRam.                                                                                                    |
| 84 | Log errors encountered during POST.                                                                                                    |
| 85 | Display errors to the user and gets the user response for error.                                                                                                    |
| 87 | Execute BIOS setup if needed / requested. Check boot password if installed.                                                                                                    |
| 8C | Late POST initialization of chipset registers.                                                                                                    |
| 8D | Build ACPI tables (if ACPI is supported)                                                                                                    |
| 8E | Program the peripheral parameters. Enable/Disable NMI as selected                                                                                                    |
| 90 | Initialization of system management interrupt by invoking<br>all handlers. Please note this checkpoint comes right after<br>checkpoint 20h                                                                                                    |
| A1 | Clean-up work needed before booting to OS.                                                                                                    |
|    |                                                                                                    |

| A2 | Takes care of runtime image preparation for different BIOS modules. Fill the free area in F000h segment with 0FFh. Initializes the Microsoft IRQ Routing Table. Prepares the runtime language module. Disables the system configuration display if needed. |
|----|----------------------------------------------------------------------------------------------------|
| A4 | Initialize runtime language module. Display boot option popup menu.                                                                                                    |
| A7 | Displays the system configuration screen if enabled. Initialize the CPU's before boot, which includes the programming of the MTRR's.                                                                                                    |
| A9 | Wait for user input at config display if needed.                                                                                                    |
| AA | Uninstall POST INT1Ch vector and INT09h vector.                                                                                                    |
| AB | Prepare BBS for Int 19 boot. Init MP tables.                                                                                                    |
| AC | End of POST initialization of chipset registers. De-initializes the ADM module.                                                                                                    |
| B1 | Save system context for ACPI. Prepare CPU for OS boot including final MTRR values.                                                                                                    |
| 00 | Passes control to OS Loader (typically INT19h).                                                                                                    |

# 3.8.4 DIM Code Checkpoints

The Device Initialization Manager (DIM) gets control at various times during BIOS POST to initialize different system busses. The following table describes the main checkpoints where the DIM module is accessed <sup>(Note)</sup>:

### Checkpoint E

#### Description

 Initialize different buses and perform the following functions: Reset, Detect, and Disable (function 0); Static Device Initialization (function 1); Boot Output Device Initialization (function 2). Function 0 disables all device nodes, PCI devices, and PnP ISA cards. It also assigns PCI bus numbers. Function 1 initializes all static devices that include manual configured onboard peripherals, memory and I/O decode windows in PCI-PCI bridges, and noncompliant PCI devices. Static resources are also reserved. Function 2 searches for and initializes any PnP, PCI, or AGP video devices.

Initialize different buses and perform the following functions: Boot Input Device Initialization (function 3); IPL Device Initialization (function 4); General Device Initialization (function 5). Function 3 searches for and configures PCI input devices and detects if system has standard keyboard controller. Function 4 searches for and configures all PnP and PCI boot devices. Function 5 configures all onboard peripherals that are set to an automatic configuration and configures all remaining PnP and PCI devices.

While control is in the different functions, additional checkpoints are output to port 80h as a word value to identify the routines under execution. The low byte value indicates the main POST Code Checkpoint. The high byte is divided into two nibbles and contains two fields. The details of the high byte of these checkpoints are as follows:

#### HIGH BYTE XY

The upper nibble "X" indicates the function number that is being executed. "X" can be from 0 to 7.

0 = func#0, disable all devices on the BUS concerned.

2 = func#2, output device initialization on the BUS concerned.

3 = func#3, input device initialization on the BUS concerned.

4 = func#4, IPL device initialization on the BUS concerned.

5 = func#5, general device initialization on the BUS concerned.

6 = func#6, error reporting for the BUS concerned.

7 = func#7, add-on ROM initialization for all BUSes.

8 = func#8, BBS ROM initialization for all BUSes.

The lower nibble 'Y' indicates the BUS on which the different routines are being executed. 'Y' can be from 0 to 5.

0 = Generic DIM (Device Initialization Manager).

1 = On-board System devices.

2 = ISA devices.

3 = EISA devices.

4 = ISA PnP devices.

5 = PCI devices.

## 3.8.5 ACPI Runtime Checkpoints

ACPI checkpoints are displayed when an ACPI capable operating system either enters or leaves a sleep state. The following table describes the type of checkpoints that may occur during ACPI sleep or wake events <sup>(Note)</sup>:

| Checkpoint         | Description                                                          |
|--------------------|----------------------------------------------------------------------|
| AC                 | First ASL check point. Indicates the system is running in ACPI mode. |
| AA                 | System is running in APIC mode.                                      |
| 01, 02, 03, 04, 05 | Entering sleep state S1, S2, S3, S4, or S5.                          |
|                    |                                                                      |

10, 20, 30, 40, 50 Waking from sleep state S1, S2, S3, S4, or S5.

#### Note:

Please note that checkpoints may differ between different platforms based on system configuration. Checkpoints may change due to vendor requirements, system chipset or option ROMs from add-in PCI devices.

This page is intentionally left blank.
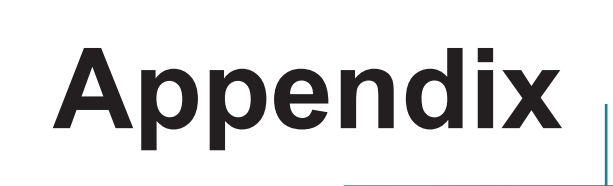

#### Appendix A: I/O Port Address Map

Each peripheral device in the system is assigned a set of I/O port addresses which also becomes the identity of the device.

The following table lists the I/O port addresses used.

| Address               | Device Description                                         |  |
|-----------------------|------------------------------------------------------------|--|
| 0x0000000-0x0000000F  | Direct memory access controller                            |  |
| 0x0000000-0x0000000F  | PCI bus                                                    |  |
| 0x00000010-0x0000001F | Motherboard resources                                      |  |
| 0x0000020-0x00000021  | Programmable interrupt controller                          |  |
| 0x00000022-0x0000003F | Motherboard resources                                      |  |
| 0x00000040-0x00000043 | System timer                                               |  |
| 0x00000044-0x0000005F | Motherboard resources                                      |  |
| 0x0000060-0x0000060   | Standard 101/102-Key or Microsoft Natural<br>PS/2 Keyboard |  |
| 0x0000061-0x0000061   | System speaker                                             |  |
| 0x0000062-0x0000063   | Motherboard resources                                      |  |
| 0x00000064-0x00000064 | Standard 101/102-Key or Microsoft Natural<br>PS/2 Keyboard |  |
| 0x0000065-0x0000006F  | Motherboard resources                                      |  |
| 0x00000070-0x00000071 | System CMOS/real time clock                                |  |
| 0x00000072-0x0000007F | Motherboard resources                                      |  |
| 0x0000080-0x0000080   | Motherboard resources                                      |  |
| 0x0000081-0x0000083   | Direct memory access controller                            |  |
| 0x0000084-0x0000086   | Motherboard resources                                      |  |
| 0x0000087-0x0000087   | Direct memory access controller                            |  |
| 0x0000088-0x0000088   | Motherboard resources                                      |  |
| 0x0000089-0x000008B   | Direct memory access controller                            |  |
| 0x000008C-0x000008E   | Motherboard resources                                      |  |
| 0x000008F-0x000008F   | Direct memory access controller                            |  |
| 0x00000090-0x0000009F | Motherboard resources                                      |  |
| 0x000000A0-0x000000A1 | Programmable interrupt controller                          |  |
| 0x000000A2-0x000000BF | Motherboard resources                                      |  |

| 0x000000E0-0x000000EF Motherboard resources<br>0x000000F0-0x000000FF Numeric data processor                 |                                                                         |  |
|----------------------------------------------------------------------------------------------------|-------------------------------------------------------------------------|--|
| 0x000000F0-0x000000FF Numeric data processor                                                                |                                                                         |  |
| •                                                                                                    |                                                                         |  |
| 0x000001F0-0x00000177 ATA Channel 1                                                                         |                                                                         |  |
| 0x000001F0-0x000001F7 ATA Channel 0                                                                         |                                                                         |  |
| 0x000002F8-0x0000029F Motherboard resources                                                                 |                                                                         |  |
| 0x000002F8-0x000002FF Communications Port (COM2)                                                            |                                                                         |  |
| 0x00000378-0x00000376 ATA Channel 1                                                                         |                                                                         |  |
| 0x00000378-0x0000037F Printer Port (LPT1)                                                                   |                                                                         |  |
| 0x000003B0-0x000003BB Intel(R) HD Graphics Family                                                           |                                                                         |  |
| 0x000003B0-0x000003BB PCI bus                                                                               |                                                                         |  |
| 0x000003C0-0x000003DF Intel(R) HD Graphics Family                                                           |                                                                         |  |
| 0x000003E0-0x00000CF7 PCI bus                                                                               |                                                                         |  |
| 0x000003F6-0x000003F6 ATA Channel 0                                                                         |                                                                         |  |
| 0x000003F8-0x000003FF Communications Port (COM1)                                                            |                                                                         |  |
| 0x00000400-0x00000453 System board                                                                          |                                                                         |  |
| 0x00000454-0x00000457 Motherboard resources                                                                 |                                                                         |  |
| 0x00000458-0x0000047F System board                                                                          |                                                                         |  |
| 0x000004D0-0x000004D1 Motherboard resources                                                                 |                                                                         |  |
| 0x00000500-0x0000057F System board                                                                          |                                                                         |  |
| 0x0000D000-0x0000FFFF PCI bus                                                                               |                                                                         |  |
| 0x00001180-0x0000119F System board                                                                          |                                                                         |  |
| 0x0000D000-0x0000DFFF Intel(R) 6 Series/C200 Series Chipset Fa<br>PCI Express Root Port 3 - 1C14            | mily                                                                    |  |
| 0x0000E000-0x0000EFFF Intel(R) 6 Series/C200 Series Chipset Fa<br>PCI Express Root Port 2 - 1C12            | mily                                                                    |  |
| 0x0000F000-0x0000F03F Intel(R) HD Graphics Family                                                           |                                                                         |  |
| 0x0000F040-0x0000F05F Intel(R) 6 Series/C200 Series Chipset Fa<br>SMBus Controller - 1C22                   | Intel(R) 6 Series/C200 Series Chipset Family<br>SMBus Controller - 1C22 |  |
| 0x0000F060-0x0000F06F Intel(R) 6 Series/C200 Series Chipset Fa<br>port Serial ATA Storage Controller - 1C08 | mily 2                                                                  |  |

| 0x0000F070-0x0000F07F | Intel(R) 6 Series/C200 Series Chipset Family 2<br>port Serial ATA Storage Controller - 1C08 |
|-----------------------|---------------------------------------------------------------------------------------------|
| 0x0000F080-0x0000F083 | Intel(R) 6 Series/C200 Series Chipset Family 2<br>port Serial ATA Storage Controller - 1C08 |
| 0x0000F090-0x0000F097 | Intel(R) 6 Series/C200 Series Chipset Family 2<br>port Serial ATA Storage Controller - 1C08 |
| 0x0000F0A0-0x0000F0A3 | Intel(R) 6 Series/C200 Series Chipset Family 2<br>port Serial ATA Storage Controller - 1C08 |
| 0x0000F0B0-0x0000F0B7 | Intel(R) 6 Series/C200 Series Chipset Family 2<br>port Serial ATA Storage Controller - 1C08 |
| 0x0000F0C0-0x0000F0CF | Intel(R) 6 Series/C200 Series Chipset Family 4 port Serial ATA Storage Controller - 1C00    |
| 0x0000F0D0-0x0000F0DF | Intel(R) 6 Series/C200 Series Chipset Family 4<br>port Serial ATA Storage Controller - 1C00 |
| 0x0000F120-0x0000F127 | Intel(R) Active Management Technology - SOL (COM3)                                          |
| 0x0000F130-0x0000F13F | Standard Dual Channel PCI IDE Controller                                                    |
| 0x0000F140-0x0000F143 | Standard Dual Channel PCI IDE Controller                                                    |
| 0x0000F150-0x0000F157 | Standard Dual Channel PCI IDE Controller                                                    |
| 0x0000F160-0x0000F163 | Standard Dual Channel PCI IDE Controller                                                    |
| 0x0000F170-0x0000F177 | Standard Dual Channel PCI IDE Controller                                                    |

# Appendix B: BIOS Memory Map

| Address               | Device Description                                    |
|-----------------------|-------------------------------------------------------|
| 0xFED10000-0xFED19FFF | System board                                          |
| 0xE0000000-0xEFFFFFF  | System board                                          |
| 0xFED90000-0xFED93FFF | System board                                          |
| 0xFED20000-0xFED3FFFF | System board                                          |
| 0xFEE00000-0xFEE0FFFF | System board                                          |
| 0xFB400000-0xFB7FFFFF | Intel(R) HD Graphics Family                           |
| 0xD0000000-0xDFFFFFF  | Intel(R) HD Graphics Family                           |
| 0xFBC07000-0xFBC07FFF | Intel(R) Active Management Technology -<br>SOL (COM3) |

| 0xFBC00000-0xFBC03FFF | High Definition Audio Controller                                                    |  |
|-----------------------|-------------------------------------------------------------------------------------|--|
| 0xFBC04000-0xFBC040FF | Intel(R) 6 Series/C200 Series Chipset Family<br>SMBus Controller - 1C2              |  |
| 0xFED00000-0xFED003FF | High Precision Event Timer                                                          |  |
| 0xFBC05000-0xFBC053FF | Intel(R) 6 Series/C200 Series Chipset Family<br>USB Enhanced Host Controller - 1C26 |  |
| 0xFBB40000-0xFBB5FFFF | Intel(R) 82583V Gigabit Network Connection #7                                       |  |
| 0xFBA00000-0xFBAFFFFF | Intel(R) 82583V Gigabit Network Connection #7                                       |  |
| 0xFBA00000-0xFBAFFFFF | Intel(R) 6 Series/C200 Series Chipset Family<br>PCI Express Root Port 2 - 1C12      |  |
| 0xFBB60000-0xFBB63FFF | Intel(R) 82583V Gigabit Network Connection #7                                       |  |
| 0xFBC06000-0xFBC063FF | Intel(R) 6 Series/C200 Series Chipset Family<br>USB Enhanced Host Controller - 1C2D |  |
| 0xFB940000-0xFB95FFFF | Intel(R) 82583V Gigabit Network Connection #8                                       |  |
| 0xFB800000-0xFB8FFFFF | Intel(R) 82583V Gigabit Network Connection #8                                       |  |
| 0xFB800000-0xFB8FFFFF | Intel(R) 6 Series/C200 Series Chipset Family<br>PCI Express Root Port 3 - 1C14      |  |
| 0xFB960000-0xFB963FFF | Intel(R) 82583V Gigabit Network Connection #8                                       |  |
| 0xFBC08000-0xFBC0800F | Intel(R) Management Engine Interface                                                |  |
| 0xBFA00000-0xFFFFFFF  | PCI bus                                                                             |  |
| 0xFED1C000-0xFED1FFFF | System board                                                                        |  |
| 0xFEC00000-0xFECFFFFF | System board                                                                        |  |
| 0xFED08000-0xFED08FFF | System board                                                                        |  |
| 0xFF000000-0xFFFFFFF  | System board                                                                        |  |
| 0xA0000-0xBFFFF       | Intel(R) HD Graphics Family                                                         |  |
| 0xA0000-0xBFFFF       | PCI bus                                                                             |  |
| 0xC0000-0xDFFFF       | PCI bus                                                                             |  |

### Appendix C: Interrupt Request Lines (IRQ)

Peripheral devices use interrupt request lines to notify CPU for the service required. The following table shows the IRQ used by the devices on board.

| Level             | Function                                                                                    |
|-------------------|---------------------------------------------------------------------------------------------|
| IRQ 0             | System timer                                                                                |
| IRQ 1             | Standard 101/102-Key or Microsoft Natural PS/2 Keyboard                                     |
| IRQ 3             | Communications Port (COM2)                                                                  |
| IRQ 4             | Communications Port (COM1)                                                                  |
| IRQ 8             | System CMOS/real time clock                                                                 |
| IRQ 10            | Intel(R) 6 Series/C200 Series Chipset Family SMBus Control-<br>ler - 1C22                   |
| IRQ 12            | Microsoft PS/2 Mouse                                                                        |
| IRQ 13            | Numeric data processor                                                                      |
| IRQ 14            | ATA Channel 0                                                                               |
| IRQ 15            | ATA Channel 1                                                                               |
| IRQ 16            | Intel(R) 6 Series/C200 Series Chipset Family USB Enhanced<br>Host Controller - 1C2D         |
| IRQ 16            | Intel(R) Management Engine Interface                                                        |
| IRQ 17            | Intel(R) Active Management Technology - SOL (COM3)                                          |
| IRQ 18            |                                                                                             |
| IRQ 19            | Intel(R) 6 Series/C200 Series Chipset Family 2 port Serial ATA<br>Storage Controller - 1C08 |
| IRQ 22            | High Definition Audio Connector                                                             |
| IRQ 23            | Intel(R) 6 Series/C200 Series Chipset Family USB Enhanced<br>Host Controller - 1C26         |
| IRQ 81<br>~IRQ190 | Microsoft ACPI-Compliant System                                                             |

### Appendix D: Digital I/O Setting

Below are the source codes written in C, please take them for Digital I/O application examples. The default I/O address is 6Eh.

```
#include <stdio.h>
#include <dos.h>
#include <conio.h>
char APName[]=
                         "\t\tHicore-i67Q1 DIO Testing Program\n"
              n";
char APHelp[]= "\n - Pass 'A' key for inver state of DIO GPIO"
              "\n - Pass 'Esc' key for Exit"
              "\n";
void main(void){
       char getkey = 0;
   // char DIOSTS=0;
   // char tempJ=0;
   // char tempA=0;
       unsigned char GP2xVal,GP3xVal,GP1xVal;
       clrscr(); //clear screen
       printf(APName);
       printf(APHelp);
       outportb(0x2e, 0x87);
                                     /* entry key*/
       outportb(0x2e, 0x87);
                                 /* enable configuration */
       outportb(0x2e, 0x07);
                                 /* point to logical device */
       outportb(0x2e+1, 0x06);
                                 /* select logical device 6 */
```

|          |                                                                                                    | }<br>else<br>{        |                                      |
|----------|----------------------------------------------------------------------------------------------------|-----------------------|--------------------------------------|
| High\n"  | ');                                                                                                    |                       |                                      |
|          |                                                                                                    |                       | gotoxy(1,8);<br>printf("GP3x Status: |
| 0xff);   |                                                                                                    |                       | ουτροπο(0x2e+1,                      |
| 0xc1);   | /* select offset c1h */                                                                                               |                       | outporth(0:2014                      |
| all nigh |                                                                                                    |                       | //pg DIO high<br>outportb(0x2e.      |
| oll bich |                                                                                                    | ٤                     | GP3xVal = 1; //DIO                   |
|          |                                                                                                    | if (GP3               | xVal == 0)                           |
|          | do{                                                                                                    |                       |                                      |
|          | gotoxy(1,9);<br>//printf("DIO Status: Low \n");                                                                       |                       |                                      |
| /*       | <pre>//pg DIO default LOW Index c1, GPIO3x Output Data value outportb(0x2e, 0xc1);</pre>                              | e */<br>ct offset c1r | ı */                                 |
| /*       | <pre>//pg DIO as output<br/>//0:input 1:Output<br/>Index c0, GPIO3x Output pin contro<br/>outportb(0x2e, 0xc0);</pre> | I */<br>ct offset c0h | ı */                                 |

```
GP3xVal = 0; //DIO
all low
                                                    //pg DIO LOW
                                                    outportb(0x2e,
            /* select offset c1h */
0xc1);
                                                    outportb(0x2e+1,
0x00);
                                                    gotoxy(1,8);
                                                    printf("GP3x Status:
Low \n");
                                            }
                                     break:
                              default:
                                     break;
                      };
                      //-printf( "Input: [%c] ", getkey);
                                                           //DEBUG
              };
       }while (getkey != 27); //ESC ascii==27
       //pg all DIO as Input
       outportb(0x2e, 0xaa); /* exit key / disable configuration */
}
unsigned long Process_686C_Command_Write(unsigned long m ECCMD,
unsigned long m ECDATA)
{
//-----
                    _____
int i,temp;
unsigned long m OutBuf;
//-----
m OutBuf=inportb(0x6C);
if ( ( m OutBuf \& 0x0000003) > 0 )
  {
   // temp=inportb(0x68);
   return 0xFFFFFFF;
  }
outport(0x6C,m ECCMD);
for ( i=0; i<=4000; i++ )
```

```
{
  m OutBuf=inportb(0x6C);
  if ((m OutBuf&0x0000002) == 0) break;
}
 if ( i < 3999 )
   ł
    outport(0x68,m ECDATA);
    for ( i=0; i<=4000; i++ )
    {
      m OutBuf=inportb(0x6C);
     if ( ( m OutBuf&0x0000002) == 0 )
             return 0x0000000; }
          {
     }
   }
if (i > 3999) m OutBuf=inportb(0x68);
return 0xFFFFFFF;
}
//-
unsigned long Process_686C_Command_Read(unsigned long m ECCMD )
{
int i,temp;
unsigned long m_OutBuf,m_InBuf;
m OutBuf=inportb(0x6C);
if ( ( m OutBuf \& 0x0000003) > 0 )
  {
    temp=inportb(0x68);
    return 0xFFFFFFF;
  }
m InBuf = m ECCMD;
outport(0x6C,m InBuf);
for ( i=0; i<=3500; i++ )
{
  m OutBuf=inportb(0x6C);
 if ( ( m OutBuf \& 0x 0000001) > 0 )
  {
   temp=inportb(0x68);
   temp= (temp & 0x00000FF );
   return temp;
```

```
// break;
  }
}
if (i > 3499)
  temp=inportb(0x68);
  return 0xFFFFFFF;
  }
return 0xFFFFFFF;
}
//-----
unsigned long ECU Read 686C RAM BYTE( unsigned long ECUMe-
mAddr)
{
 unsigned long uDATA1, uDATA2, ECRamAddrH, ECRamAddrL;
 ECRamAddrL=ECUMemAddr%256; ECRamAddrH=ECUMemAddr/256;
 //
 uDATA1=Process 686C Command Write(0x000000A3, ECRamAddrH);
 if ( uDATA1==0xFFFFFFF ) { return 0xFFFFFFF; }
 //
 uDATA1=Process 686C Command Write(0x000000A2, ECRamAddrL);
 if ( uDATA1==0xFFFFFFF ) { return 0xFFFFFFF; }
 //
 uDATA1=Process 686C Command Read(0x000000A4);
 if ( uDATA1 > 0x00000FF ) { return 0xFFFFFFF; }
 uDATA2=Process_686C_Command_ Read( 0x00000A4 );
 if ( uDATA2 > 0x00000FF ) { return 0xFFFFFFF; }
 if (uDATA1==uDATA2) return uDATA1;
 else return 0xFFFFFFF;
}
//----
unsigned long ECU Write 686C RAM BYTE( unsigned long
ECUMemAddr, unsigned long ECUMemData)
{
 unsigned long uDATA, RD DATA, ECRamAddrH, ECRamAddrL;
 ECRamAddrL=ECUMemAddr%256; ECRamAddrH=ECUMemAddr/256;
 //
 uDATA=Process 686C Command Write(0x000000A3, ECRamAddrH);
```

```
if ( uDATA==0xFFFFFFF ) { return 0xFFFFFFF;}
```

```
//
 uDATA=Process 686C Command Write(0x000000A2, ECRamAddrL);
 if ( uDATA==0xFFFFFFF ) { return 0xFFFFFFF;}
 //
 uDATA=Process 686C Command Write(0x000000A5, ECUMemData);
 if ( uDATA==0xFFFFFFF ) { return 0xFFFFFFF;}
 //
 return 0x0000000;
}
//----
```

```
unsigned char SMB Byte READ(int SMPORT, int DeviceID, int REG IN-
DEX)
{
```

```
unsigned char SMB R;
       outportb(SMPORT+02, 0x00);
                                            /* clear */
       outportb(SMPORT+00, 0xff);
                                             /* clear */
       delay(10);
       outportb(SMPORT+04, DeviceID+1);
                                              /* clear */
       outportb(SMPORT+03, REG_INDEX);
                                                     /* clear */
       outportb(SMPORT+02, 0x48);
                                             /* read byte */
       delay(10):
       //printf(" %02x ",inportb(SMPORT+05));
       SMB R= inportb(SMPORT+05);
       return SMB R;
void SMB Byte WRITE(int SMPORT, int DeviceID, int REG INDEX, int
REG DATA)
       outportb(SMPORT+02, 0x00);
                                             /* clear */
       outportb(SMPORT+00, 0xff);
                                             /* clear */
       delay(10);
```

```
outportb(SMPORT+04, DeviceID);
                                             /* clear */
       outportb(SMPORT+03, REG INDEX);
                                                     /* clear */
       outportb(SMPORT+05, REG_DATA);
                                                     /* read byte */
       outportb(SMPORT+02, 0x48);
                                             /* read byte */
/*
       delay(10);
```

```
printf(" %02x ",inportb(SMPORT+05)); */
```

}

}

{

# Appendix E: Watchdog Timer (WDT) Setting

WDT is widely used for industry application to monitor the activity of CPU. Application software depends on its own requirement to trigger WDT with adequate timer setting. Before WDT time-out, the functional normal system will reload the WDT. The WDT never times out for a normal system. Then, WDT will time out and reset the system automatically to avoid abnormal operation.

This board supports 255-level watchdog timer by software programming. Below are the source codes written in assembly & C, please take them as WDT application examples.

# C Language Code

```
Include Header Area -----*/
/*-----
#include "math.h"
#include "stdio.h"
#include "dos.h"
       routing, sub-routing -----*/
/*-----
void main()
      --- index port 0x4e -----*/
         outportb(0x4e, 0x87);
                                       /* initial IO port */
         outportb(0x4e, 0x87);
                                        /* twice. */
                                        /* point to logical device */
         outportb(0x4e, 0x07):
                                          /* select logical device 7 */
         outportb(0x4e+1, 0x07);
         outportb(0x4e, 0xf5);
                                       /* select offset f5h */
         outportb(0x4e+1, 0x40);
                                          /* set bit5 = 1 to clear bit5 */
         outportb(0x4e, 0xf0);
                                       /* select offset f0h */
         outportb(0x4e+1, 0x81);
                                          /* set bit7 =1 to enable WDTRST# */
         outportb(0x4e, 0xf6);
                                       /* select offset f6h */
         outportb(0x4e+1, 0x05);
                                          /* update offset f6h to 0ah :10sec */
         outportb(0x4e, 0xf5);
                                       /* select offset f5h */
         outportb(0x4e+1, 0x20);
                                          /* set bit5 = 1 enable watch dog time */
         outportb(0x4e, 0xAA);
                                         /* stop program F71869E, Exit */
}
```